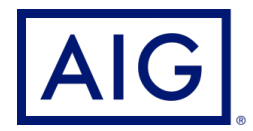

# DocFast® eDelivery

A faster, more seamless way to deliver policies to your customers and complete your cases

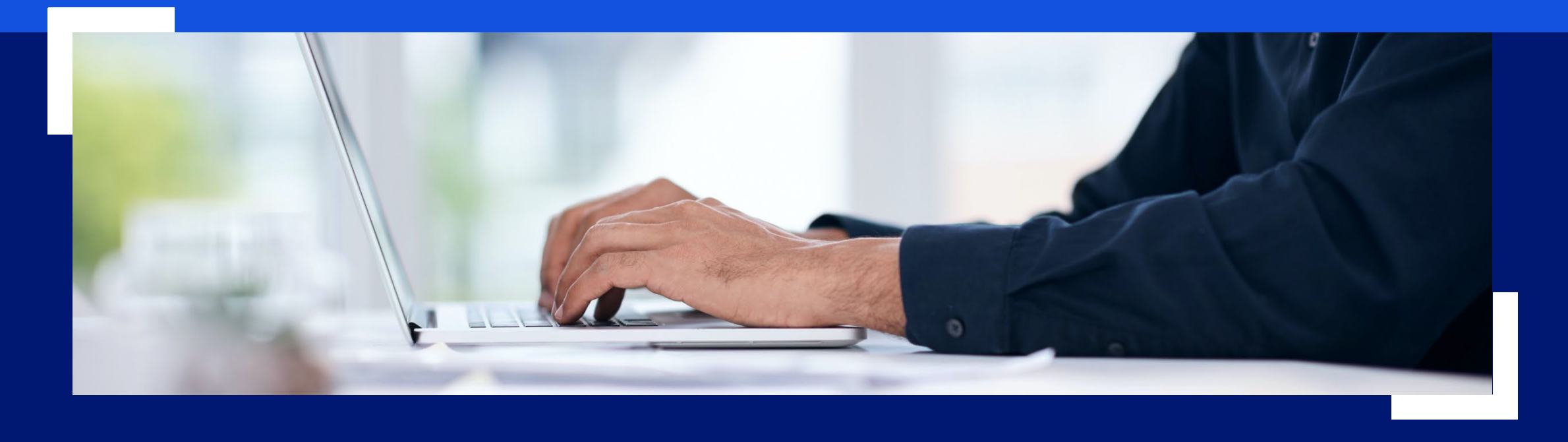

Policies issued by American General Life Insurance Company (AGL), Houston, TX, and The United States Life Insurance Company in the City of New York (US Life), members of American International Group, Inc. (AIG). FOR FINANCIAL PROFESSIONAL USE ONLY. NOT FOR PUBLIC DISTRIBUTION.

AGLC200863

## What's in this guide

### DocFast eDelivery – The Basics

| About DocFast eDelivery                 | 3 |
|-----------------------------------------|---|
| Accessing Doc Fast                      | 4 |
| Statuses (Connext or Pending Feed)      | 5 |
| I'm in DocFast – What will I see first? | 6 |
|                                         |   |

### **DocFast Dashboard**

| Dashboard Overview                            | 7  |
|-----------------------------------------------|----|
| Available Actions                             | 8  |
| Workflow Overview                             | 9  |
| Workflow Status – Role descriptions           | 10 |
| Accessing Document Details from the Dashboard | 11 |
|                                               |    |

#### **Document Details and Actions**

| Initial email to agent to begin DocFast process       | 12    |
|-------------------------------------------------------|-------|
| Document Details overview                             | 13    |
| Review, approve and deliver policy to client          | 14-18 |
| Change request                                        | 19-21 |
| Resend                                                | 22-23 |
| Print and Hand-Deliver                                | 24-25 |
| Take Approver Ownership (Agency Case Manager only)    | 26    |
| eDeliver to Agent from Agency (Case Manager/KOP only) | 27-29 |
|                                                       |       |

#### **Additional Email Notifications**

| O | verview                                       | 30 |
|---|-----------------------------------------------|----|
| - | Consumer declined eDelivery of policy         | 31 |
| - | Policy eDelivery link has expired             | 32 |
| - | Consumer failed login; Action required        | 33 |
| - | Policy has been approved and signed by Client | 34 |
| - | AIG has cancelled eDelivery link for policy   | 35 |
|   |                                               |    |

#### 

### About DocFast® eDelivery

DocFast<sup>®</sup> eDelivery is an electronic policy delivery solution from iPipeline that is designed for the insurance industry, with customized features for the AIG Life business. With robust functions for financial professionals, and easy-to-use navigation for clients, DocFast eDelivery provides a streamlined solution designed to activate and deliver policies faster than paper delivery while minimizing errors and delays.

#### **DocFast benefits and features**

- Supports roles for both Insured and Owner
- Multiple workflow options:
  - DTC: Direct to Consumer
  - > CAC: Carrier (AIG) to Agent to Consumer
  - > CDAC: Carrier (AIG) to Distributor to Agent to Consumer
- · Ability to pay initial premium and set up ongoing premium payments
- Detailed delivery status available on Connext and in Pending feeds
- Digital eSignature via click-to-sign and touchscreen-signature capability
- · Works with multiple browsers and touchscreen devices, including smartphones and tablets
- Resend emails and links
- Proactive notifications allow quick response to status changes, expiring links and other issues
- Supports Good Health Statement, Bank Draft forms, Policy Acceptance and Amendment of Application
- · Eliminates need for Delivery Receipt requirement for States / Foreign Nationals

#### Look for more products, functions and enhancements as DocFast is rolled out to the AIG Life business!

#### **Supported Products**

- Select-A-Term
- QoL Flex Term
- More products coming soon!

### Accessing DocFast

You have several options for accessing DocFast, depending on your agency's existing relationship with iPipeline.

#### **USING CURRENT AGENCY METHOD**

If your agency is already using DocFast , or uses another iPipeline product (iGO full e-app, Agency Integrator, etc.), you can access DocFast by either:

- Using your agency's usual DocFast entry method, or
- Clicking the policy link in a DocFast email

Note: Depending on your agency's relationship with iPipeline, you may be asked to complete a one-time DocFast registration setup when using DocFast for the first time.

#### USING YOUR CONNEXT SIGN-IN

If your agency does NOT have an existing relationship with iPipeline, you can still take advantage of eDelivery through DocFast if you are registered in our producer portal at <u>aig.com/Connext</u>.

Simply use your Connext log-in info (user name and password) when clicking the policy link in a DocFast email.

Note: If you are not currently registered with Connext, click the "Register for a new account" option at the <u>Connext log-in screen</u> to complete the simple one-time registration process.

#### NO CONNEXT OR AGENCY ACCESS?

If your agency does not have an iPipeline tool and you are unable to register in Connext, discuss with your Case Relationship Manager. We will work with you to assist setting up a DocFast registration to suit your needs.

### Statuses (Connext or Pending Feed)

DocFast eDelivery provides meaningful status updates throughout the workflow. There are two ways to view the status of a DocFast delivery:

- Login to Connext at <u>aig.com/Connext</u> and navigate to policy details
- Login through an agency's chosen portal (i.e., SmartOffice, Agency Integrator, Custom Agent portal)

Below are possible statuses that may be seen in a feed and what they mean.

Note: Existing payment and system-generated statuses will remain unchanged.

| Status                                   | Definition                                                                                   |
|------------------------------------------|----------------------------------------------------------------------------------------------|
| Agent notified consumer declined to sign | Agent notified that customer declined to sign and opted out of the eDelivery process         |
| Emailed Sent to Policy Owner             | The email notice was sent to the Policy Owner to complete the eDelivery requirements         |
| Emailed Sent to Proposed Insured         | The email notice was sent to the Proposed Insured to complete the eDelivery requirements     |
| eSignature Pending Policy Owner          | Policy Owner has not yet signed and completed the eDelivery requirements                     |
| eSignature Pending Proposed Insured      | Proposed Insured has not completed signing and the eDelivery requirements                    |
| eSignature Complete                      | The eDelivery process has been completed                                                     |
| eSignature Declined by Policy Owner      | Policy Owner declined to sign and complete the eDelivery requirements                        |
| eSignature Declined by Proposed Insured  | Proposed Insured declined to sign and complete the eDelivery requirements                    |
| eSignature Request Expired               | The eDelivery process has expired                                                            |
| Not Taken                                | Policy was changed to NOT Taken by Home Office                                               |
| Not Taken Agent                          | Policy was changed to NOT Taken by Agent                                                     |
| Not Taken BGA/Agency                     | Policy was changed to NOT Taken by BGA/Agency                                                |
| Paper Mailing Printed                    | AIG will mail and deliver the Paper Policy – the case is no longer on eDelivery              |
| Paper Mailing Requested                  | Request Paper Policy – the case is no longer on eDelivery (Connext)                          |
| Paper Mailing Requested Doc Fast         | Request Paper Policy – the case is no longer on eDelivery (DocFast)                          |
| Policy Information Emailed To Agent      | The email notice was sent to the Agent for review and delivery to consumer                   |
| Policy Information Emailed BGA/Agency    | The email notice was sent to the Distributor (BGA) for review and delivery to Agent/Customer |
| Reissue/Change Requested by Agent        | Reissue and or Change Request by Agent                                                       |
| Reissue/Change Requested by BGA/Agency   | Reissue and or Change Request by BGA/Agency                                                  |
| Use eSignature Decline Statuses          | Customer declines to sign and opts out of the eDelivery process                              |

### I'm in DocFast. What will I see first?

Where you land in DocFast depends on the login method.

#### THROUGH EMAILED LINK

When clicking the link on an emailed notification, users will be taken to a policy's **Document Details** screen. Go to <u>page 13</u> for next steps after landing in Document Details.

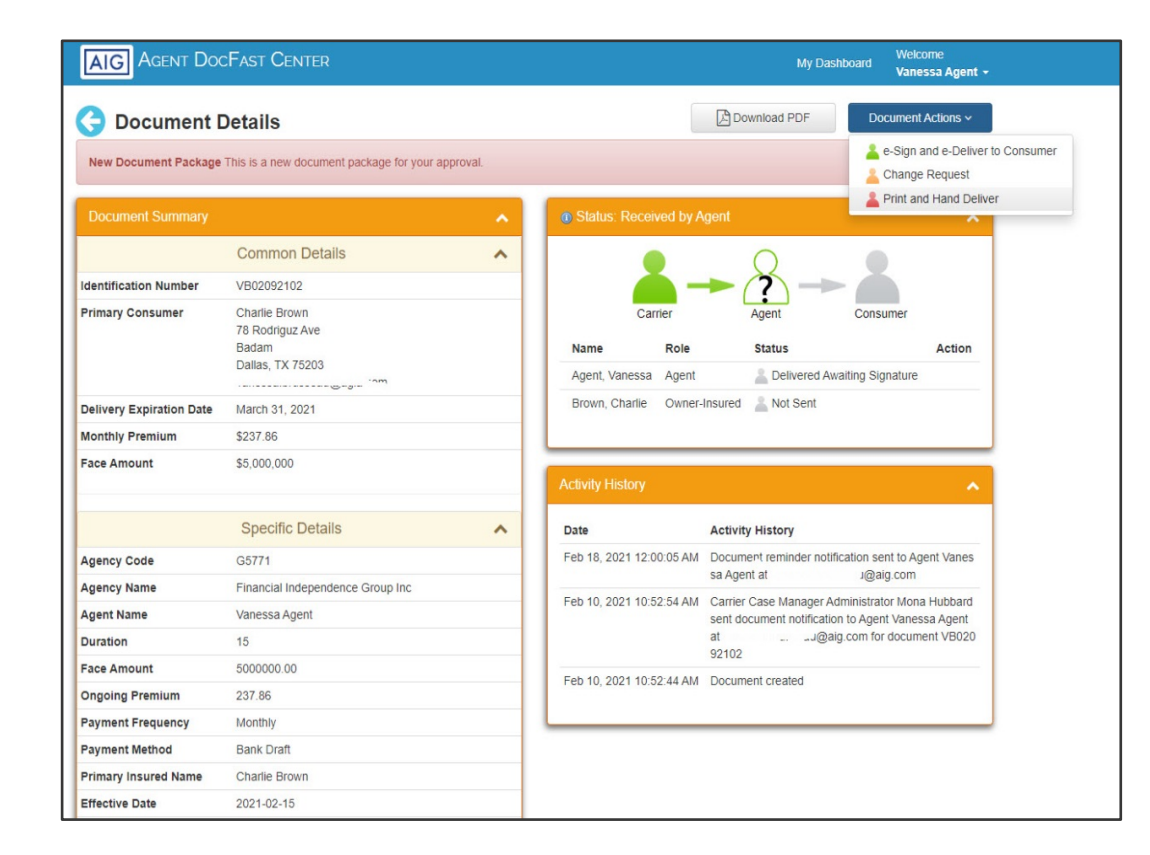

#### THROUGH AGENCY LOGIN

When logging in through an agency website or a saved bookmark using agency access, users will land on the DocFast dashboard.

Note: Dashboard access is not yet available through Connext.

| AIG          | GENT DOC          | Fast Center |                                                               | My Dashboard                                       |                       |  | Welcome<br>Vanessa Agent - |
|--------------|-------------------|-------------|---------------------------------------------------------------|----------------------------------------------------|-----------------------|--|----------------------------|
| <b>Filte</b> | ers               |             |                                                               | × Search by Identification Number or Consumer Name |                       |  | ٩                          |
| Alerts       | s (4)             |             |                                                               |                                                    |                       |  |                            |
|              | Expiration Date 🕹 | Carrier     | Status 🕕                                                      | Primary Consumer                                   | Identification Number |  |                            |
| A            | March 31, 2021    | AIG         | Sent to Agent<br>0 of 2 signatures, 0 issues                  | Piper, Peter                                       | VB02172103            |  | + Action                   |
| A            | March 31, 2021    | AIG         | Sent to Agent<br>0 of 2 signatures, 0 issues                  | Baggins, Bilbo                                     | VB02172104            |  | + Action                   |
| A            | March 31, 2021    | AIG         | Sent to Agent<br>0 of 2 signatures, 0 issues                  | Baggins, Bilbo                                     | VB02172105            |  | + Action                   |
| A            | March 31, 2021    | AIG         | Sent to Agent<br>0 of 2 signatures, 0 issues                  | Baggins, Bilbo                                     | VB02172106            |  | + Action                   |
|              |                   |             | « < Page 1 of 1                                               | > >                                                |                       |  |                            |
| Gene         | eral Policies (7) |             |                                                               |                                                    |                       |  |                            |
| Last         | Activity Date 🕈   | Carrier     | Status 🕕                                                      | Primary Consumer                                   | Identification Number |  |                            |
| Feb          | oruary 17, 2021   | AIG         | Delivery Requirements Received<br>2 of 2 signatures, 0 issues | Baggins, Bilbo                                     | VB02172108            |  | 4 Action                   |
| Feb          | oruary 18, 2021   | AIG         | Sent to Consumer<br>1 of 2 signatures, 0 issues               | Baggins, Bilbo                                     | VB02162105            |  | <b>4</b> Action            |
| Feb          | oruary 18, 2021   | AIG         | Printed for Paper Delivery by Agent                           | Brown, Charlie                                     | VB02092102            |  | + Action                   |

### Dashboard overview

An Agent's cases are arranged in two sections on the DocFast dashboard:

#### Alerts section (AMBER-colored grid)

• These cases require attention or an action by the Agent.

#### **General Policies** (in the **BLUE**-colored grid)

 These cases are in the system awaiting a client or action by another party, and do not require action by the Agent.

#### **Dashboard features and functions:**

- 1. Filter viewable cases by time frame and number of policies
- 2. Search by ID number or client name
- 3. Reorder by dates
  - Link Expiration Date for Alerts
  - Last Activity Date for General Policies
- 4. Get a snapshot view of the eDelivery workflow status under the Status column
- 5. Access the Document Details screen by clicking the case Identification Number
- 6. View the Policy PDF by clicking the PDF icon
- 7. Perform a DocFast Action (see next page for Action details)

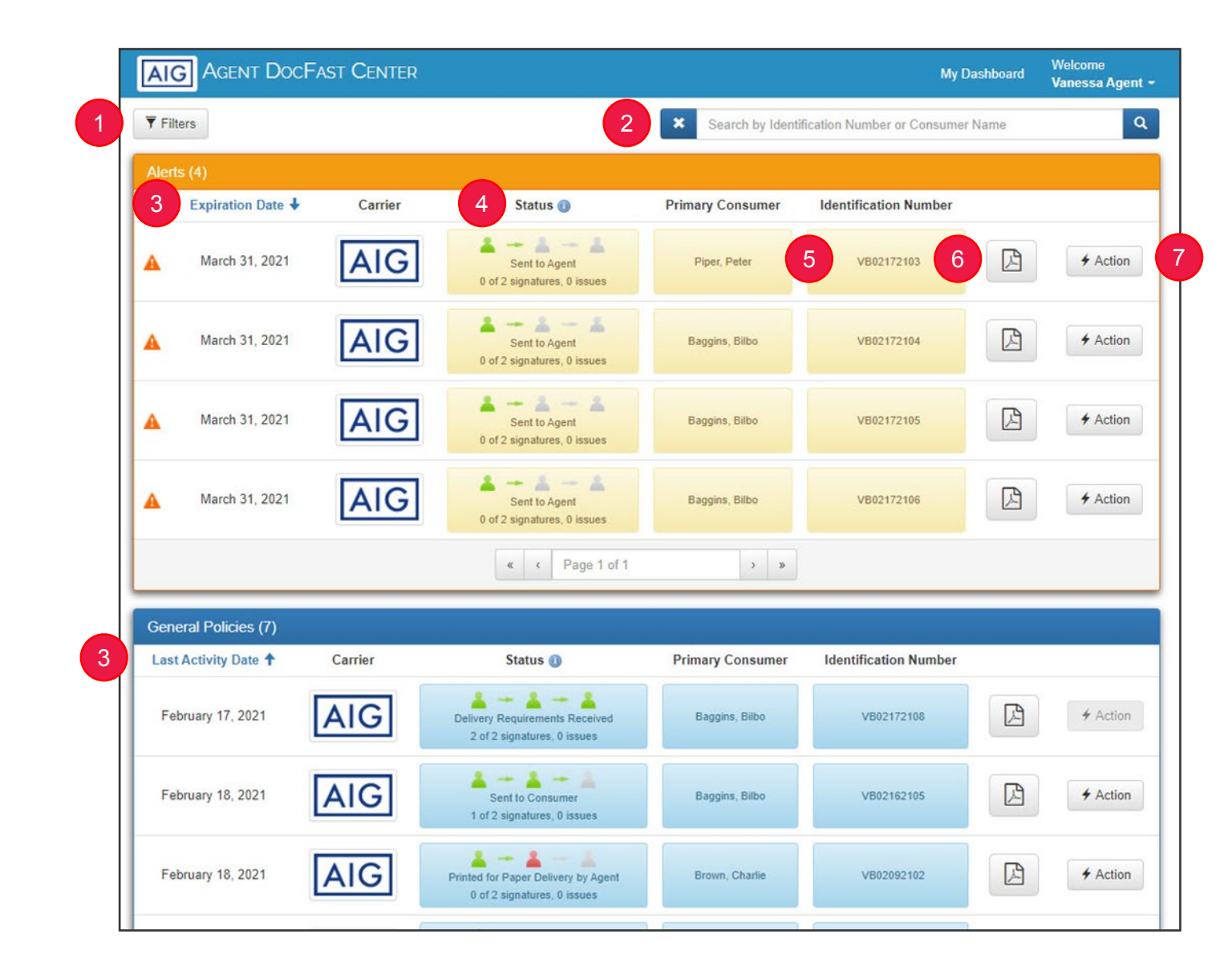

### Available Actions from the Dashboard

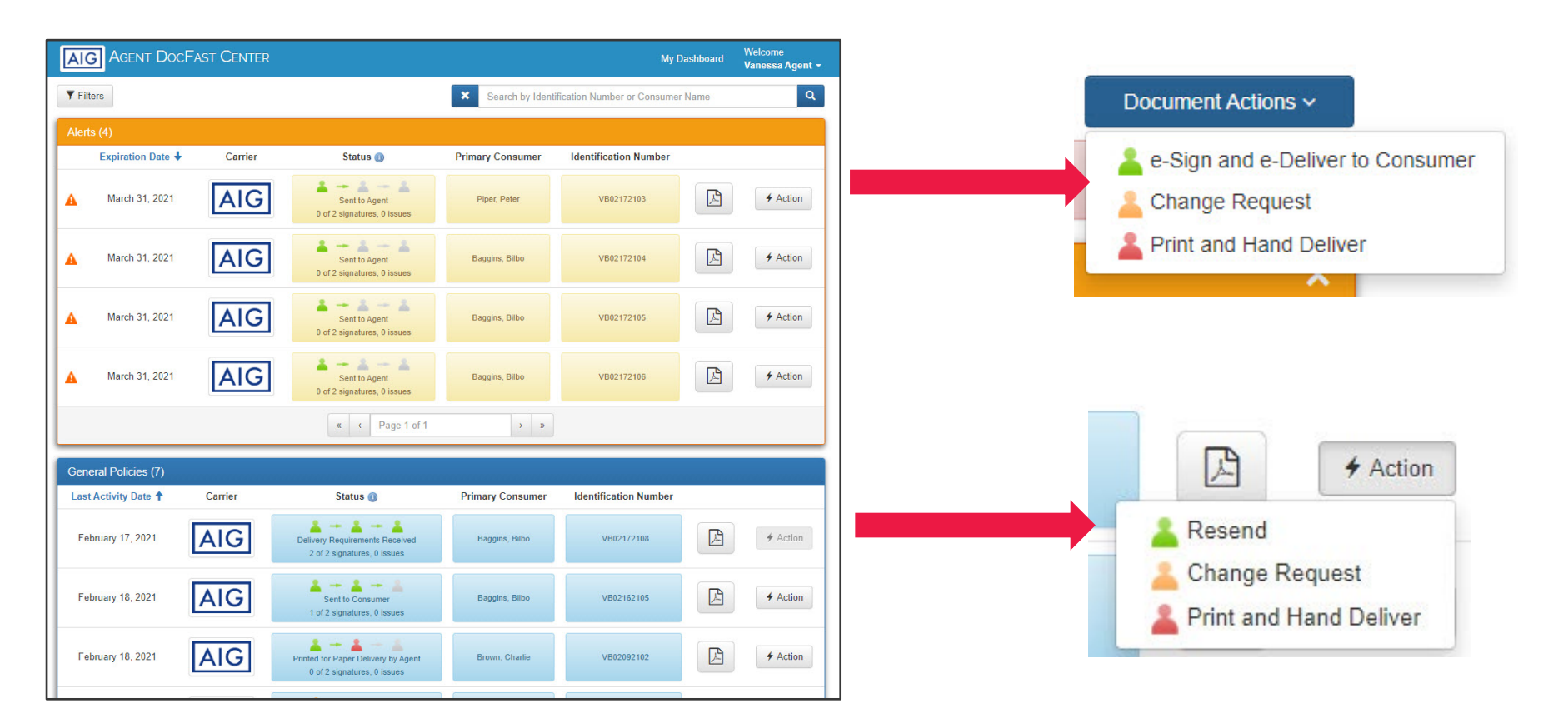

For cases in the Alert section, users can:

- E-Sign and e-Deliver to client
- Change Request
- Print and Hand Deliver

For cases in the General Policies section, users can:

- Resend
- Change Request
- Print and Hand Deliver

For a detailed description of each action, see the Actions section starting on page 13.

### Workflow overview

Agents can view their agency's workflow setup by navigating to the **Policy Information** section of Connext and clicking the **eDelivery Method** for a specific policy.

Three workflow options are available.

DTC: Direct to Consumer (2 silhouettes)

> Direct from AIG to Consumer

CDAC: Carrier – Distributor – Agent – Consumer (4 silhouettes) > From AIG to BGA/Agency for Approval > To Agent for Approval > Delivery to Customer Note: CDAC is only available for agencies with an established iPipeline relationship.

CAC: Carrier – Agent - Consumer (3 silhouettes) > From AIG to Agent for Approval > Delivery to Customer

The CDAC and CAC workflows are customized at the BGA/MGA agency level to determine approval responsibilities and requirements for BGAs/MGAs and downlines .

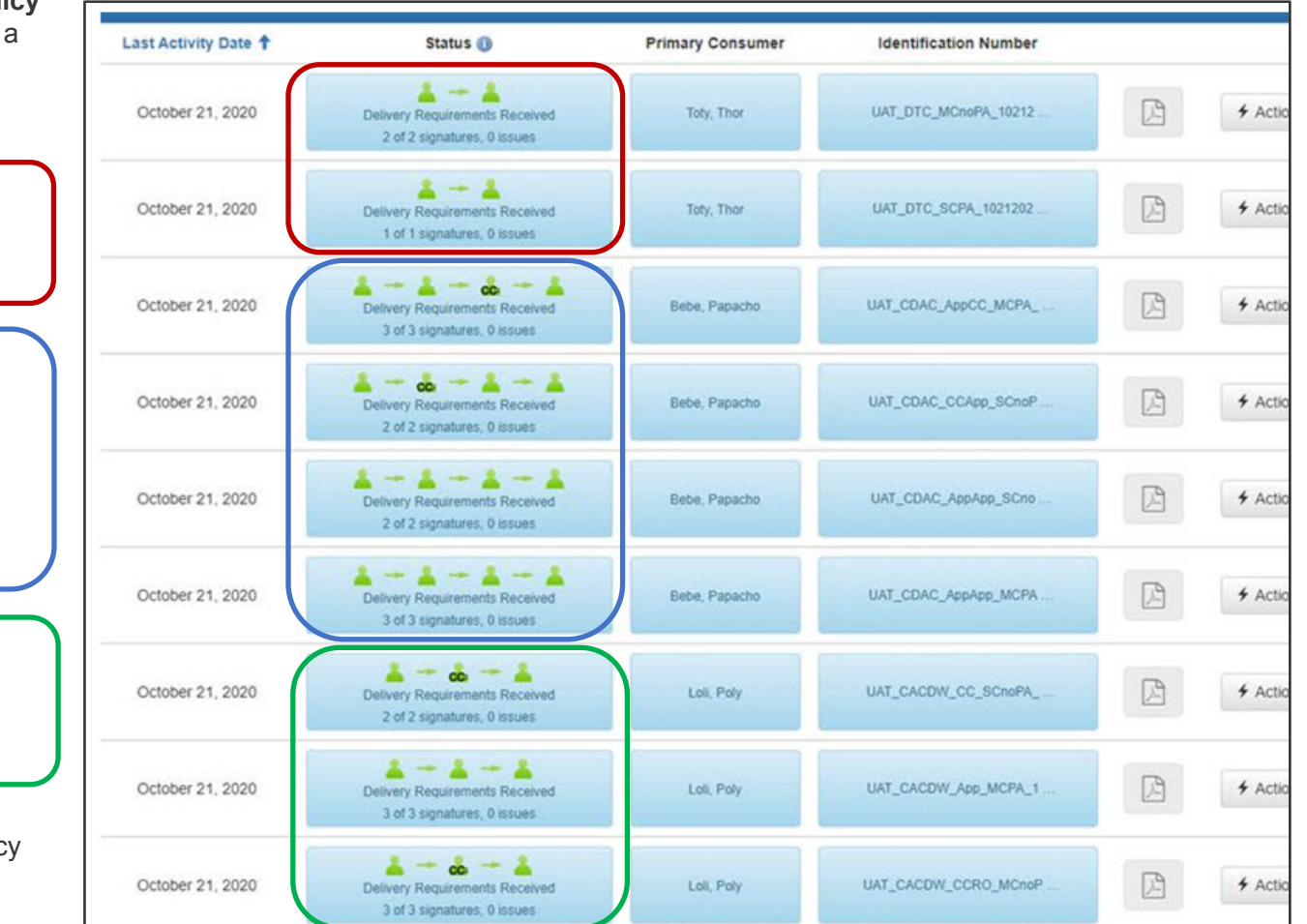

### Workflow Status – Role descriptions

In the Status column, appearance of the silhouettes will vary depending on the role and next steps. Click the Helper Text symbol (next to Status) to view explanations of each role.

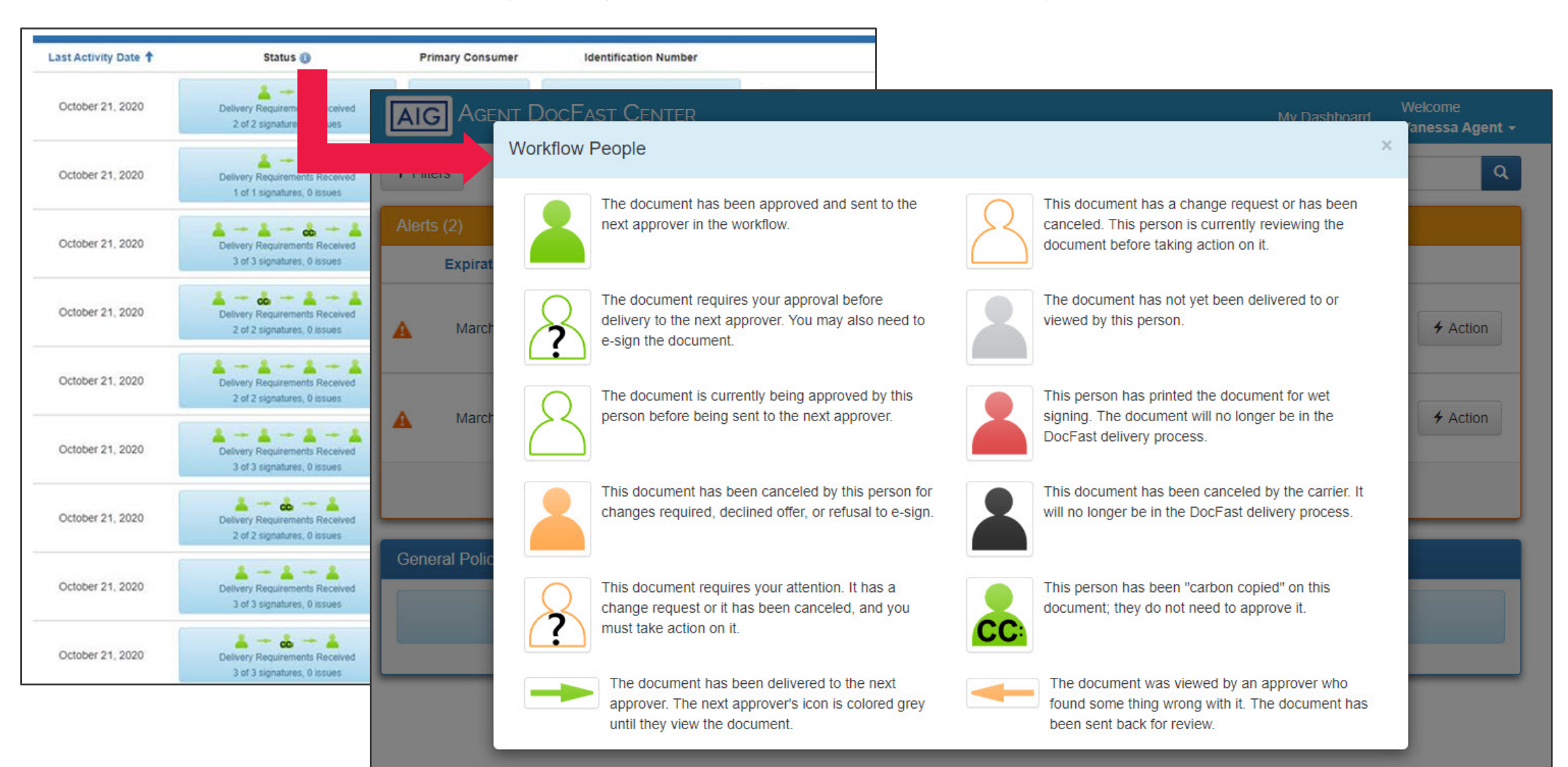

### Accessing Document Details from the Dashboard

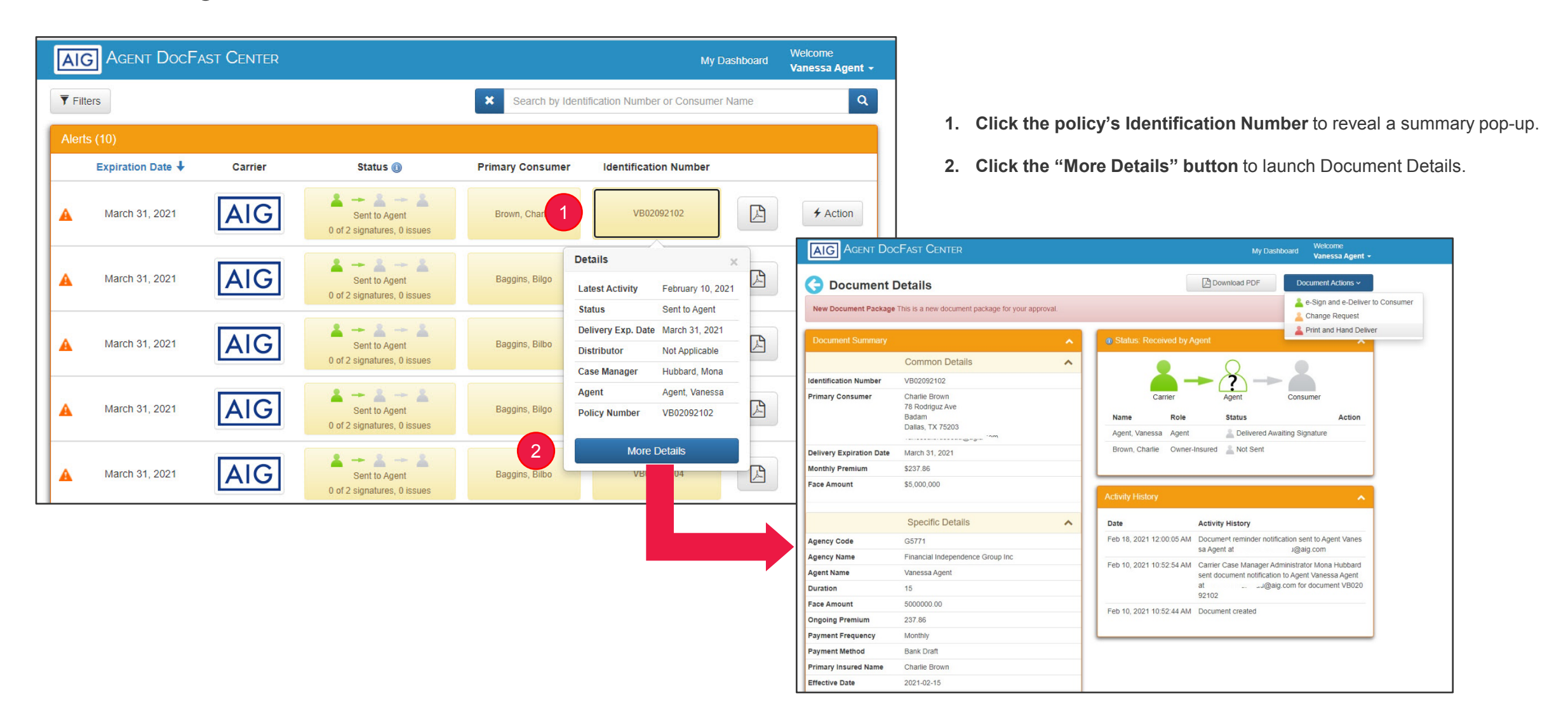

### Initial email to agent to begin DocFast process

#### If Agent approval is required under an agency's workflow preference:

The Agent will receive the email below that the policy is available to approve for electronic delivery. Click the "Access the Policy" button to be taken to the Document Details.

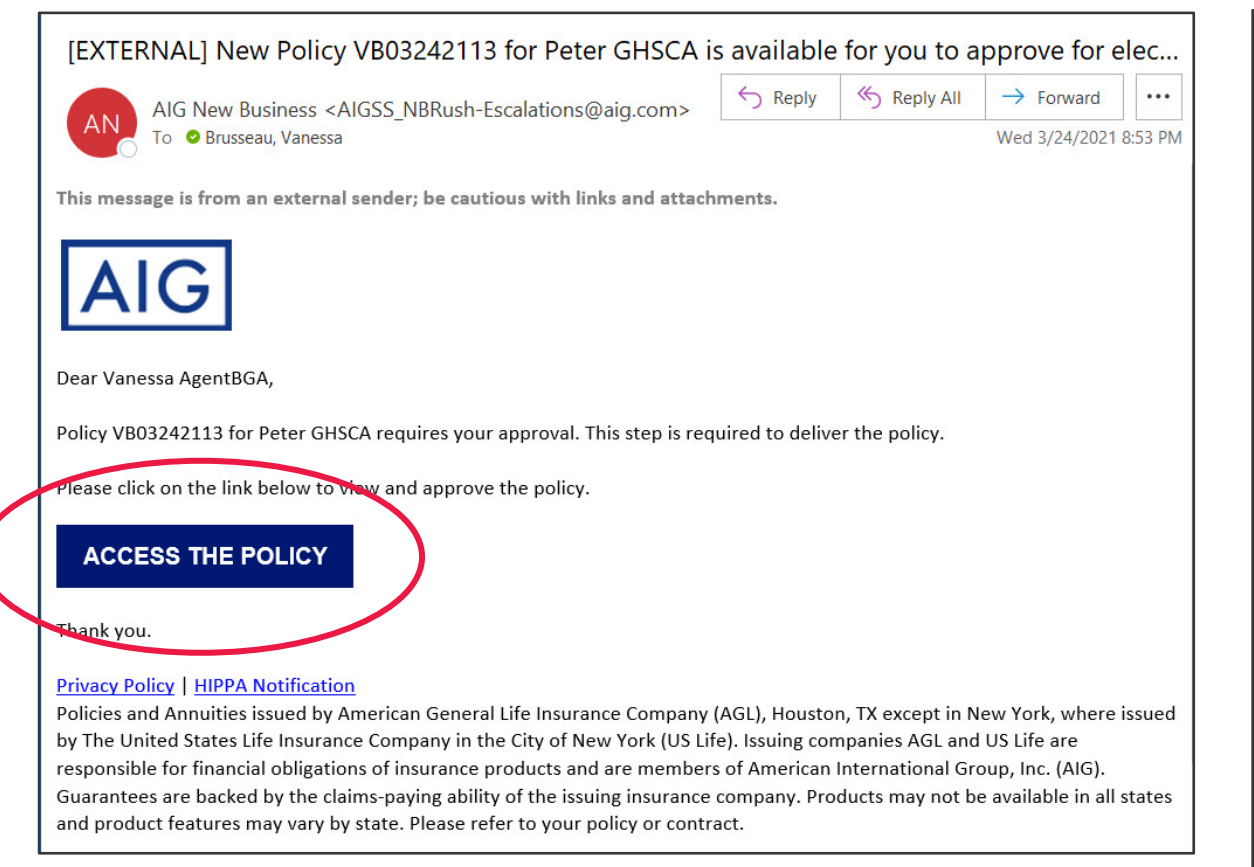

#### If Agent approval is NOT required under an agency's workflow preference:

The Agent will receive the email below noting the policy has been electronically delivered. The Agent may still track its progress by clicking the "Access the Policy" button.

#### [EXTERNAL] New Policy VB03102107 for Peter Piper has been electronically delivered

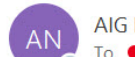

AIG New Business < AIGSS NBRush-Escalations@aig.com>

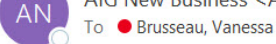

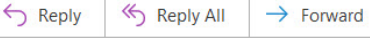

Wed 3/10/2021 4:24 PM

...

This message is from an external sender; be cautious with links and attachments

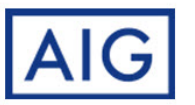

Dear Vanessa AgentBGA,

Policy VB03102107 for Peter Piper has been electronically delivered.

The policy does not require your approval. It does, however, require review and eSignature from the Client(s).

We encourage you to track your clients' eDelivery process to ensure fastest inforce placement.

Please click on the link below to view the policy.

#### ACCESS THE POLICY

#### Thank you.

#### Privacy Policy | HIPPA Notification

Policies and Annuities issued by American General Life Insurance Company (AGL), Houston, TX except in New York, where issued by The United States Life Insurance Company in the City of New York (US Life). Issuing companies AGL and US Life are responsible for financial obligations of insurance products and are members of American International Group, Inc. (AIG). Guarantees are backed by the claims-paying ability of the issuing insurance company. Products may not be available in all states and product features may vary by state. Please refer to your policy or contract

### Document Details overview

| AIG AGENT DO                                             | CFAST CENTER                               |            |                           | My Dashboa                                                    | ard Vanessa Agent +                              |
|----------------------------------------------------------|--------------------------------------------|------------|---------------------------|---------------------------------------------------------------|--------------------------------------------------|
| Document I                                               | Details                                    |            |                           | Download PDF                                                  | Document Actions ~                               |
| New Document Package                                     | This is a new document package for your ap | proval.    |                           |                                                               | e-Sign and e-Deliver to Consum<br>Change Request |
| Document Summary                                         |                                            | <b>^</b> 3 | O Status: Received by     | Agent                                                         | Print and Hand Deliver                           |
| 2                                                        | Common Details                             | ^          |                           | 0                                                             |                                                  |
| dentification Number                                     | VB02092102                                 |            | - 📥                       | -> (?) ->                                                     |                                                  |
| rimary Consumer                                          | Charlie Brown                              |            | Carrier                   | Agent                                                         | Consumer                                         |
|                                                          | 78 Rodriguz Ave<br>Badam                   |            | Name Role                 | Status                                                        | Action                                           |
|                                                          | Dallas, TX 75203                           |            | Agent, Vanessa Agent      | t 🔷 Delivered Awaitin                                         | g Signature                                      |
| elivery Expiration Date                                  | March 31, 2021                             |            | Brown, Charlie Owne       | er-Insured 🙎 Not Sent                                         |                                                  |
| Ionthly Premium                                          | \$237.86                                   |            |                           |                                                               |                                                  |
| ace Amount                                               | \$5,000,000                                | 4          | Activity History          |                                                               | ^                                                |
|                                                          | Specific Details                           | ^          | Date                      | Activity History                                              |                                                  |
| gency Code                                               | G5771                                      |            | Feb 18, 2021 12:00:05 AN  | M Document reminder notificati                                | on sent to Agent Vanes                           |
| gency Name                                               | Financial Independence Group Inc           |            |                           | sa Agent at vanessa.agent2                                    | 2@aig.com                                        |
| gent Name                                                | Vanessa Agent                              |            | Feb 10, 2021 10:52:54 AN  | M Carrier Case Manager Admin<br>sent document notification to | istrator Mona Hubbard<br>Agent Vanessa Agent     |
| uration                                                  | 15                                         |            |                           | at vanessa.agent22@aig.co                                     | m or document VB020                              |
| ace Amount                                               | 500000.00                                  |            | Eeb 10, 2021 10:52:44 AA  | J2 IUZ                                                        |                                                  |
| ngoing Premium                                           | 237.86                                     |            | 1 CD 10, 2021 10.32.44 AN |                                                               |                                                  |
|                                                          |                                            |            | L                         |                                                               |                                                  |
| ayment Frequency                                         | Monthly                                    |            |                           |                                                               |                                                  |
| ayment Frequency<br>ayment Method                        | Monthly<br>Bank Draft                      |            |                           |                                                               |                                                  |
| ayment Frequency<br>ayment Method<br>rimary Insured Name | Monthly<br>Bank Draft<br>Charlie Brown     |            |                           |                                                               |                                                  |

#### The Document Details screen contains:

- 1. Summary of the eDelivery Case
- 2. Details for the eDelivery Case
- 3. Status for each Party
- 4. Activity History

#### Actions available on the Document Details screen:

- e-Sign and e-Delivery to Consumer
- Change Request
- Print and Hand Deliver
- Resend (only available *after* initial delivery to client)

Note: Actions are not available if a case is "Read-Only."

Begin the review and approval process

| AIG AGENT DOG            | CFAST CENTER                                                  |          |                                              | My Dashboard                     | Welcome<br>Vanessa Agent +             |
|--------------------------|---------------------------------------------------------------|----------|----------------------------------------------|----------------------------------|----------------------------------------|
| 🔆 Document [             | Details                                                       |          |                                              |                                  | ocument Actions ~                      |
| New Document Package     | This is a new document package for your ap                    | pproval. |                                              |                                  | e-Sign and e-Deliver<br>Change Request |
| Document Summary         |                                                               | ~        | ③ Status: Received by a                      | Agent                            | Print and Hand Delive                  |
|                          | Common Details                                                | ^        |                                              | 0                                |                                        |
| Identification Number    | VB02092102                                                    |          | - 🛋 -                                        | → (?) →> (                       |                                        |
| Primary Consumer         | Charlie Brown<br>78 Rodriguz Ave<br>Badam<br>Dallas, TX 75203 |          | Carrier<br>Name Role<br>Agent, Vanessa Agent | Agent Con<br>Status              | sumer<br>Action                        |
| Delivery Expiration Date | March 31, 2021                                                |          | Brown, Charlie Owner                         | r-Insured 🙎 Not Sent             |                                        |
| Monthly Premium          | \$237.86                                                      |          |                                              |                                  |                                        |
| Face Amount              | \$5,000,000                                                   |          | Activity History                             | Activity History                 | ^                                      |
| Agapay Code              | C5771                                                         |          | Feb 18, 2021 12:00:05 AM                     | Document reminder notification s | sent to Agent Vanes                    |
| Agency Name              | Financial Independence Group Inc                              |          |                                              | sa Agent at vanessa.agent22@     | aig.com                                |
| Agent Name               | Vanessa Agent                                                 |          | Feb 10, 2021 10:52:54 AM                     | Carrier Case Manager Administra  | ator Mona Hubbard                      |
| Duration                 | 15                                                            |          | 1                                            | at vanessa.agent22@aig.com f     | or document VB020                      |
| Face Amount              | 500000.00                                                     |          | s                                            | 92102                            |                                        |
| Ongoing Premium          | 237.86                                                        |          | Feb 10, 2021 10:52:44 AM                     | Document created                 |                                        |
| Payment Frequency        | Monthly                                                       |          |                                              |                                  |                                        |
| Payment Method           | Bank Draft                                                    |          |                                              |                                  |                                        |
| Primary Insured Name     | Charlie Brown                                                 |          |                                              |                                  |                                        |
| Effective Date           | 2021-02-15                                                    |          |                                              |                                  |                                        |

Once in the Document Details screen, click the Document Actions dropdown and choose "e-Sign and e-Deliver to Consumer."

The client's document package will be prepared for the user's review.

Step 2: Review and approve document package

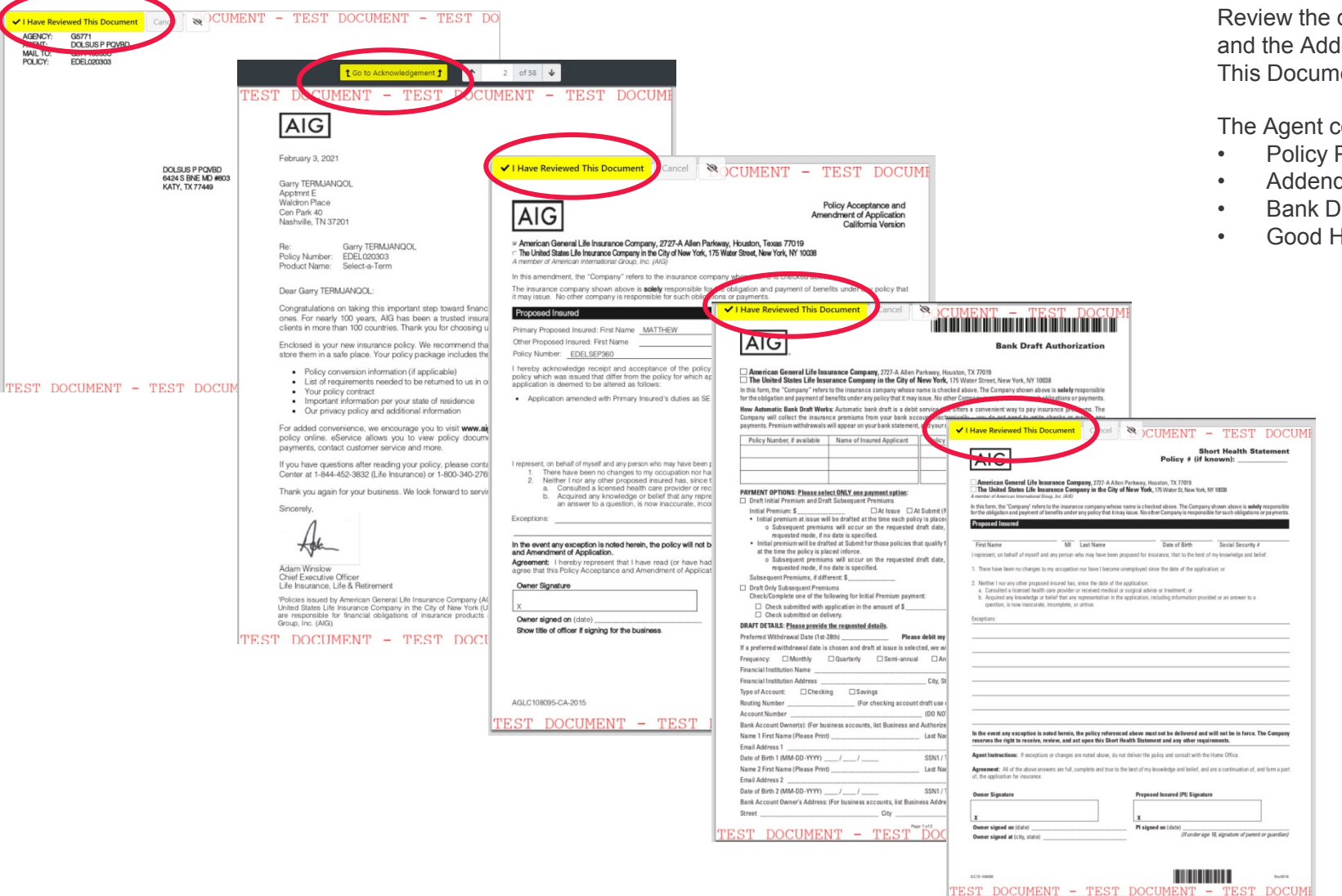

Review the document package, paying close attention to the Policy Packet and the Addendum (if present). When satisfied, click the "I have Reviewed This Document" yellow button.

The Agent could receive any of the following forms:

- Policy Packet
- Addendum
- Bank Draft (empty)
- Good Health Statement (empty)

If a change is needed to the policy packet, click the GRAY Cancel button to initiate a DocFast Change Request.

Step 3: Deliver policy to client

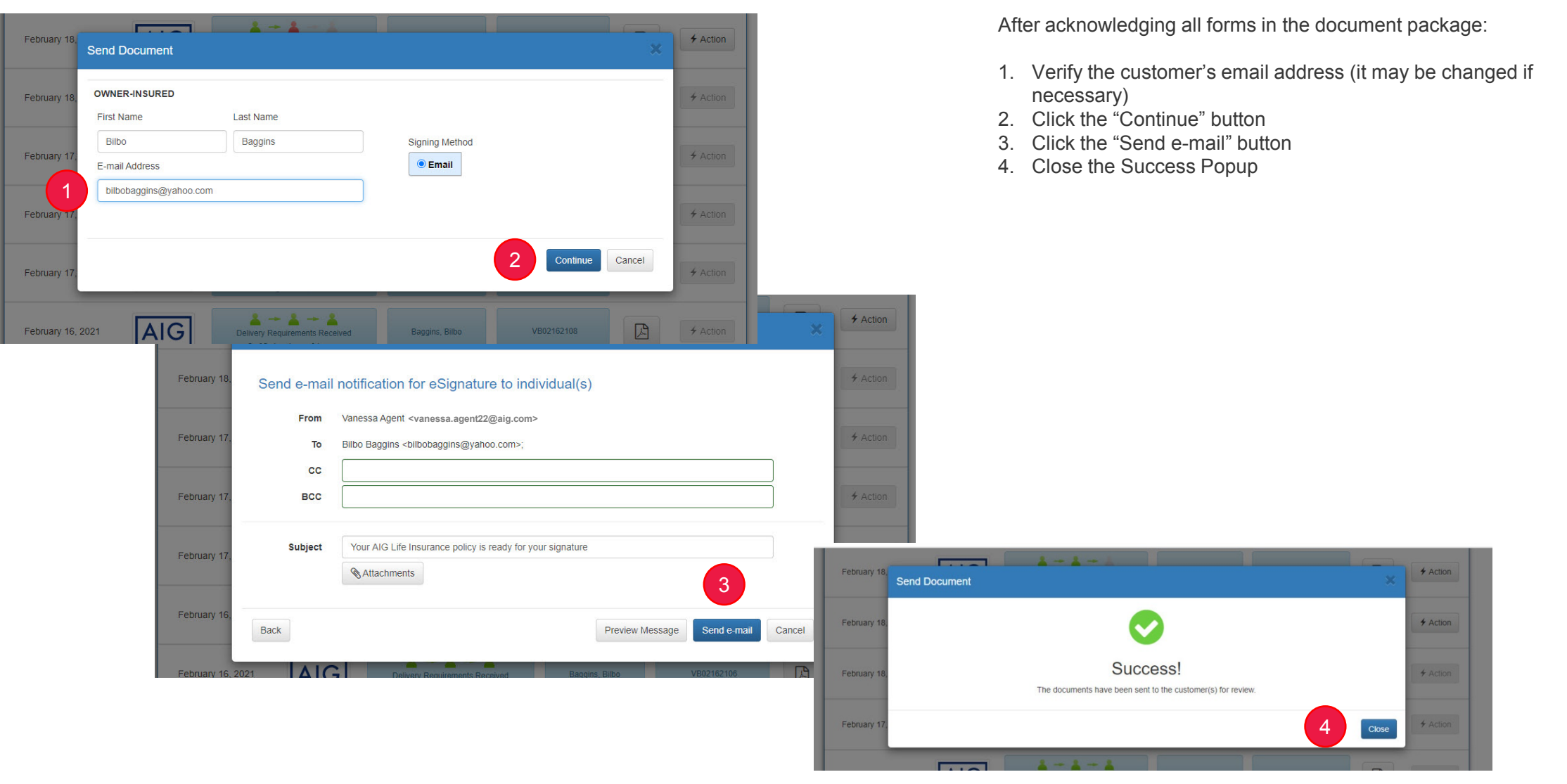

# Review, approve and deliver policy to client Agent reminder email/notification

| [EXTERNAL] Reminder: New Policy VB02102103 for Bilgo Baggins re                                                                                                    | equires yo                                                         | ur approval;                                                                    | Action Requ                                                                          | uired                    |  |  |  |  |  |  |
|----------------------------------------------------------------------------------------------------|--------------------------------------------------------------------|---------------------------------------------------------------------------------|--------------------------------------------------------------------------------------|--------------------------|--|--|--|--|--|--|
| AIG New Business < AIGSS_NBRush-Escalations@aig.com>                                                                                                    | ← Reply                                                            | 所 Reply All                                                                     | $\rightarrow$ Forward                                                                | •••                      |  |  |  |  |  |  |
| To • Brusseau, Vanessa Thu 2/18/2021 9:08 PM                                                                                                    |                                                                    |                                                                                 |                                                                                      |                          |  |  |  |  |  |  |
| This message is from an external sender; be cautious with links and attachments.                                                                                                    |                                                                    |                                                                                 |                                                                                      | -                        |  |  |  |  |  |  |
| Dear Vanessa Agent,                                                                                                    |                                                                    |                                                                                 |                                                                                      |                          |  |  |  |  |  |  |
| This is a reminder to let you know Policy VB02102103 for Bilgo Baggins requires your approv                                                                                                    | val. This step i                                                   | s required to del                                                               | iver the policy.                                                                     |                          |  |  |  |  |  |  |
| Please click on the link below to view and approve the policy.                                                                                                    |                                                                    |                                                                                 |                                                                                      |                          |  |  |  |  |  |  |
| If there are any questions, please contact our Customer Service team at 800-247-8837 or yo                                                                                                    | our agency for                                                     | further informat                                                                | tion.                                                                                |                          |  |  |  |  |  |  |
| ACCESS THE POLICY                                                                                                    |                                                                    |                                                                                 |                                                                                      |                          |  |  |  |  |  |  |
| Thank you.                                                                                                    |                                                                    |                                                                                 |                                                                                      |                          |  |  |  |  |  |  |
| Privacy Policy   <u>HIPPA Notification</u><br>Policies and Annuities issued by American General Life Insurance Company (AGL), Houston,<br>States Life Insurance Company in the City of New York (US Life). Issuing companies AGL and<br>insurance products and are members of American International Group, Inc. (AIG). Guarantee<br>issuing insurance company. Products may not be available in all states and product features<br>contract. | TX except in N<br>US Life are re<br>es are backed<br>may vary by s | lew York, where<br>sponsible for fina<br>by the claims-pa<br>state. Please refe | issued by The Un<br>ancial obligations<br>aying ability of th<br>er to your policy o | nited<br>s of<br>e<br>or |  |  |  |  |  |  |

The Agent will receive a reminder after seven days if the • policy has not been approved and delivered.

Reminder to Agent

| AIG AGENT DO             | CFAST CENTER                                                  |       |                                              | My Dasl                   | welcome<br>Vanessa Agent - |
|--------------------------|---------------------------------------------------------------|-------|----------------------------------------------|---------------------------|----------------------------|
| G Document I             | Details                                                       |       |                                              | Download PDF              | Document Actions ~         |
| New Document Package     | This is a new document package for your appro                 | oval. |                                              |                           | *                          |
| Document Package Rem     | inder Document Reminder                                       |       |                                              |                           | ×                          |
| Document Summary         |                                                               | ^     | Status: Received by A                        | lgent                     | ^                          |
|                          | Common Details                                                | ~     |                                              | 0                         |                            |
| Identification Number    | VB02102103                                                    |       | l 🍊 -                                        | > 2 ->                    | -                          |
| Primary Consumer         | Bilgo Baggins<br>78 Rodriguz Ave<br>Badam<br>Dallas, TX 75203 |       | Carrier<br>Name Role<br>Agent, Vanessa Agent | Agent Status Delivered Aw | Consumer<br>Action         |
| Delivery Expiration Date | March 31, 2021                                                |       | Baggins, Bilgo Owner-                        | Insured 💧 Not Sent        |                            |
| Monthly Premium          | \$2,782.00                                                    |       |                                              |                           |                            |
| Face Amount              | \$5,000,000                                                   |       | Activity History                             |                           | ^                          |
|                          | Specific Details                                              | ~     | Date                                         | Activity History          |                            |
| Agency Code              | G5771                                                         |       | Feb 18, 2021 9:07:43 PM                      | Document reminder notifi  | cation sent to Agent Vanes |
| Agency Name              | Financial Independence Group Inc                              |       |                                              | sa Agent at vanessa.agei  | nt22@aig.com               |
| Agent Name               | Vanessa Agent                                                 |       | Feb 11, 2021 4:26:42 PM                      | Carrier Case Manager Ad   | Iministrator Prem Kumar s  |
| Duration                 | 15                                                            |       |                                              | t vanessa.agent22@aig.c   | com for document VB021     |
| Face Amount              | 500000.00                                                     |       |                                              | 02103                     |                            |
| Ongoing Premium          | 237.86                                                        |       | Feb 11, 2021 4:26:34 PM                      | Document created          |                            |
| Payment Frequency        | Monthly                                                       |       |                                              |                           |                            |
| Payment Method           | Bank Draft                                                    |       |                                              |                           |                            |
| Primary Insured Name     | Peter Piper                                                   |       |                                              |                           |                            |
| Effective Date           | 2021-02-15                                                    |       |                                              |                           |                            |
| Policy Number            | VB02102103                                                    |       |                                              |                           |                            |
| Product Namo             | Soloct a Torm AGI                                             |       |                                              |                           |                            |

- An additional RED Message appears at the top of the Dashboard screen after a reminder email notification is sent to the Agent.
- The Activity History will reflect the document reminder notification was sent.

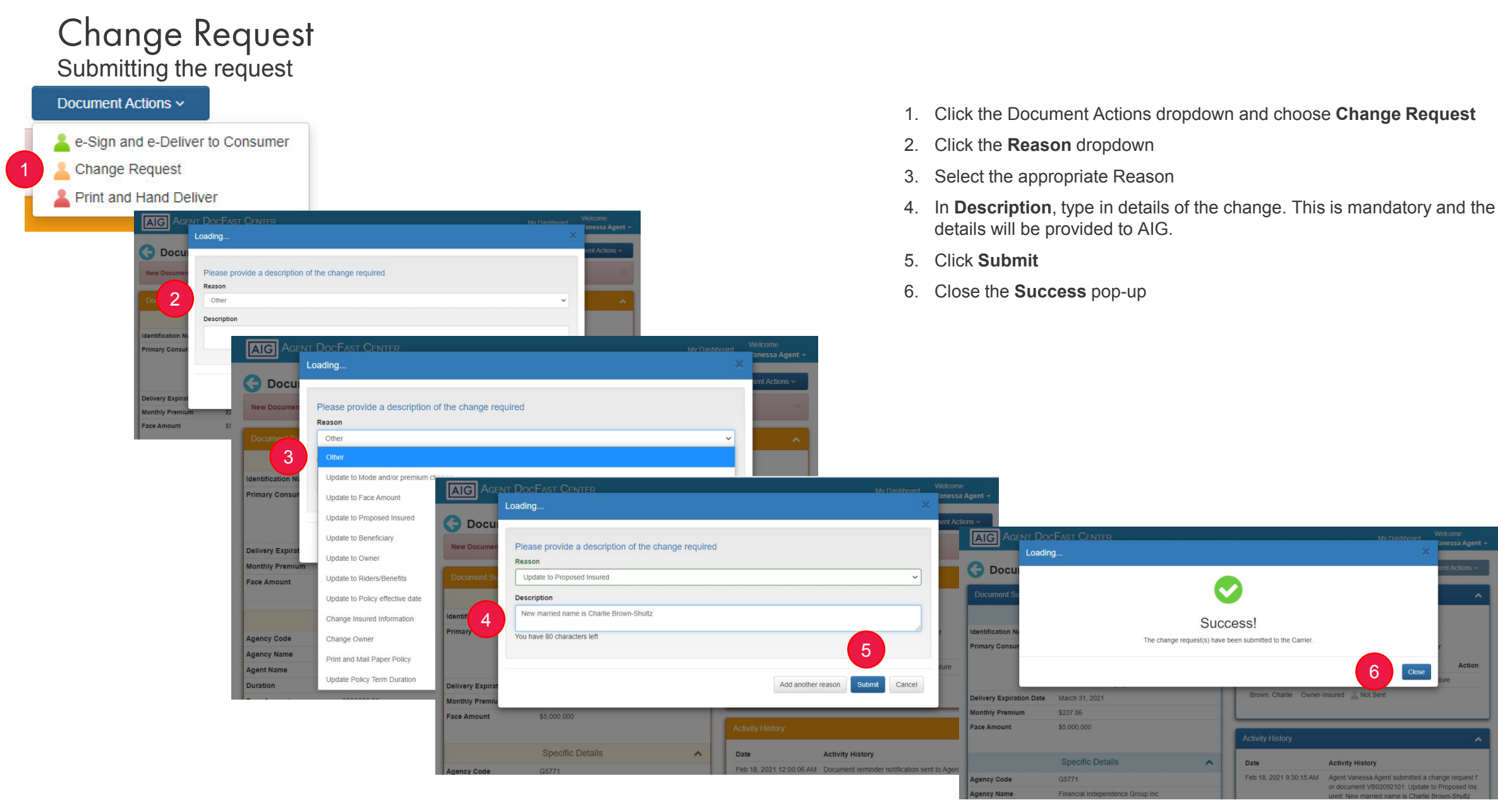

Action

6

Activity History

Close

or document VB02092101: Update to Proposed Ins

# Change Request Status change in DocFast

| AIG AGENT DOG            | CFAST CENTER                                 |   |                    |         | My Das                                       | hboard                 | Welcome<br>Vanessa Agent |
|--------------------------|----------------------------------------------|---|--------------------|---------|----------------------------------------------|------------------------|--------------------------|
| 🔆 Document [             | Details                                      |   |                    |         | Download PDF                                 | Doo                    | cument Actions ~         |
| Document Summary         |                                              | ~ | I Status: Chang    | e Requ  | ested by Agent                               |                        | ~                        |
|                          | Common Details                               | ~ | C                  | )       |                                              |                        |                          |
| Identification Number    | VB02092101                                   |   | 1                  | $\leq$  | - 🍝 ->                                       | - 🛋                    |                          |
| Primary Consumer         | Charlie Brown                                |   | Carr               | ier     | Agent                                        | Consu                  | ımer                     |
|                          | 78 Rodriguz Ave<br>Badam<br>Dallas, TX 75203 |   | Name               | Role    | Status                                       |                        | Action                   |
|                          |                                              |   | Agent, Vanessa     | Agent   | Completed Ac                                 | cepted Si              | gnature                  |
| Delivery Expiration Date | March 31, 2021                               |   | Brown, Charlie     | Owner-I | nsured 👗 Not Sent                            |                        |                          |
| Monthly Premium          | \$237.86                                     |   |                    |         |                                              |                        |                          |
| Face Amount              | Specific Details                             |   | Activity History   |         |                                              |                        |                          |
|                          |                                              | ^ | Date               |         | Activity History                             |                        |                          |
| Agency Code              | G5771                                        |   | Feb 18, 2021 9:30: | 15 AM   | or document VB0209210                        | bmitted a<br>1: Update | to Proposed Ins          |
| Agency Name              | Financial Independence Group Inc             |   |                    |         | ured: New married name                       | is Charlie             | e Brown-Shultz           |
| Agent Name               | Vanessa Agent                                |   | Feb 18, 2021 12:00 | 0:06 AM | Document reminder notif                      | ication ser            | nt to Agent Vanes        |
| Duration                 | 15                                           |   |                    |         | sa Agent at vanessa.ag                       | ent22@a                | Ig.com                   |
| Face Amount              | 500000.00                                    |   | Feb 10, 2021 11:50 | J:52 AM | Agent vanessa Agent e-s                      | Signed Do              | ocument.                 |
| Ongoing Premium          | 237.86                                       |   | Feb 10, 2021 11:48 | 3:20 AM | Vanessa Agent viewed ne<br>r approval.       | ew docum               | nent detail for thei     |
| Payment Frequency        | Monthly                                      |   | Feb 10, 2021 10:53 | 3:35 AM | Carrier Case Manager Ag                      | dministrate            | or Mona Hubbard          |
| Payment Method           | od Bank Draft                                |   |                    |         | sent document notificatio                    | on to Agen             | t Vanessa Agent          |
| Primary Insured Name     | Charlie Brown                                |   |                    |         | at vanessa.agent22@aig.com or document VB020 |                        |                          |
| Effective Date           | 2021-02-15                                   |   |                    |         |                                              |                        |                          |
| Policy Number            | VB02092101                                   |   |                    |         | Show more                                    |                        |                          |
| Product Name             | Select-a-Term - AGL                          |   |                    | _       |                                              |                        |                          |

- Once the "Change Request" action is completed, the • icon will appear as an AMBER silhouette to indicate the case has been paused to await the Change Request fulfillment.
- The Activity History will reflect the Change Request • activity along with any descriptive text provided when the request is submitted.

nt -

### Change Request Client error message

If a change is requested by any party, the client will not receive an email but they will see the error message below if they try to log in.

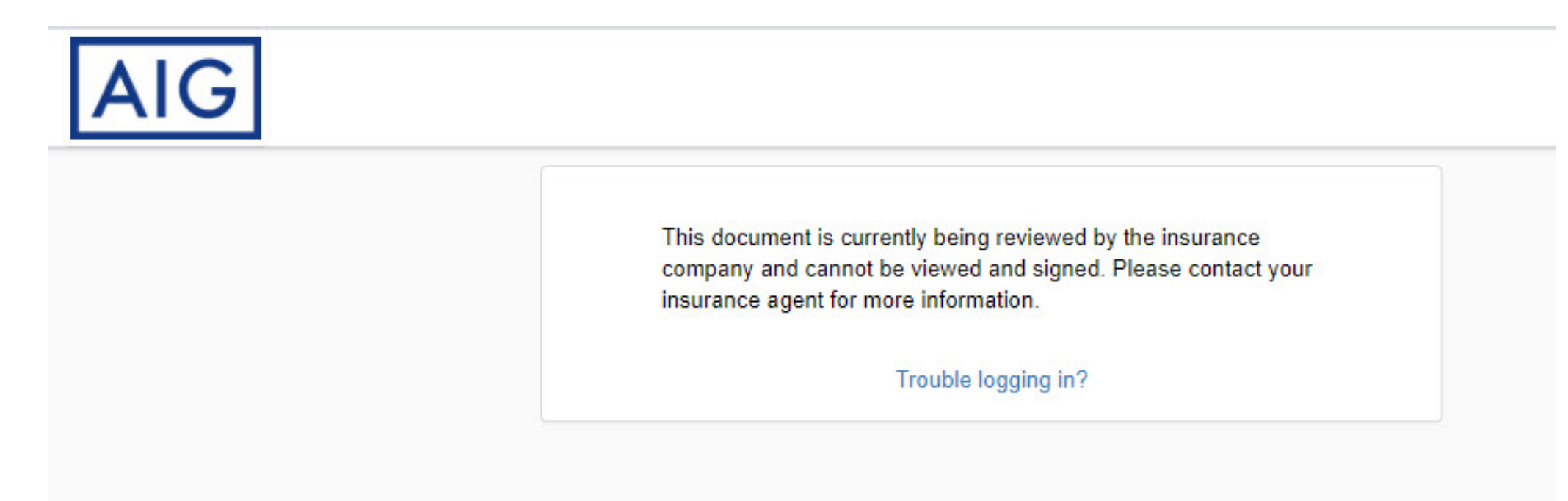

### Resend

Submitting the Resend request in DocFast

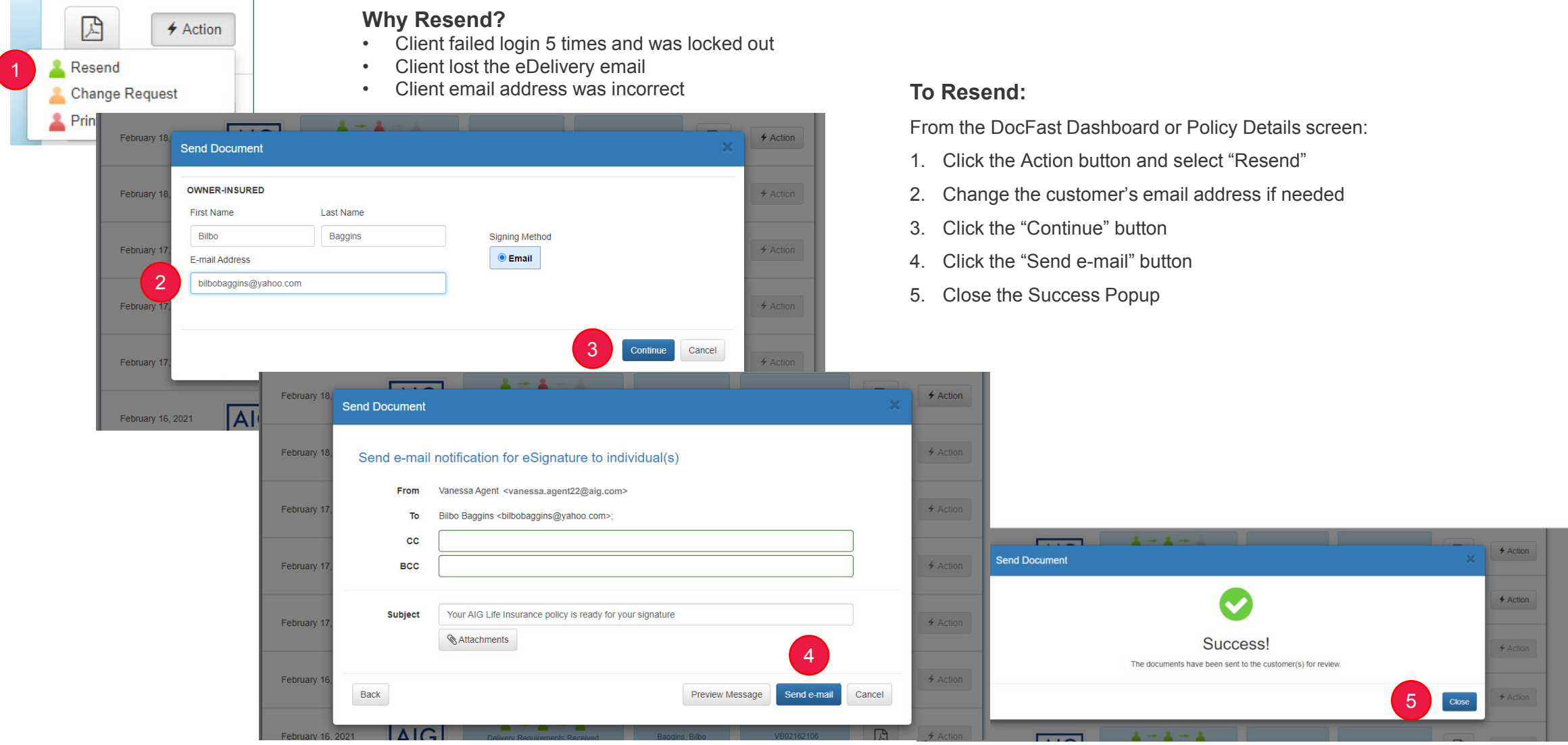

### Resend

Status change in DocFast

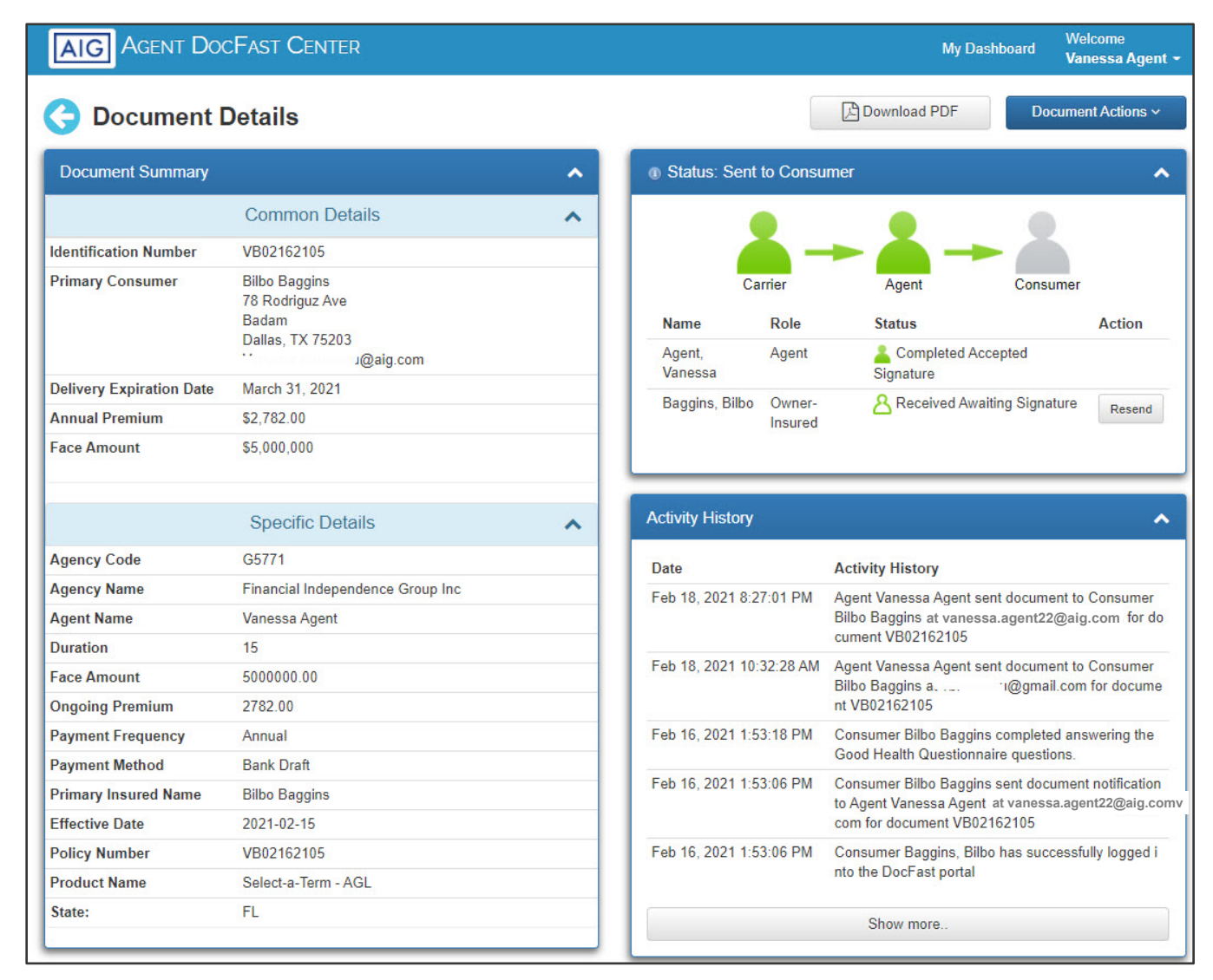

- Once the "Resend" action is completed, the icon will be a GREEN silhouette to indicate the email notice was resent to the client.
- The Activity History will reflect the Resend activity along with the email address used.

# Print and Hand-Deliver

Selecting in DocFast

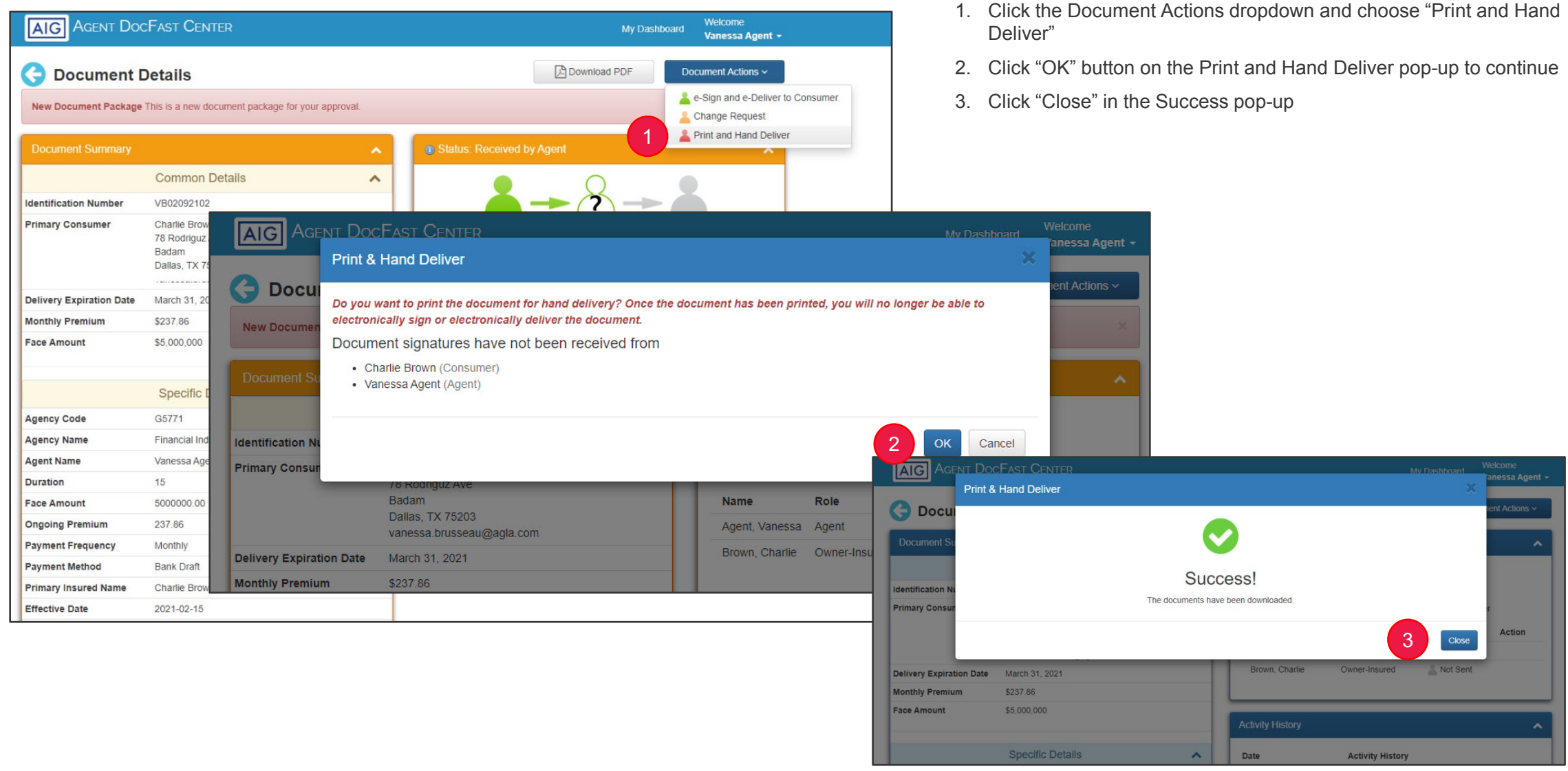

### Print and Hand-Deliver Status in DocFast

| AIG AGENT DO             | DCFAST CENTER                    |   |                          |                                                           | My Dashboard               | Welcome<br>Vanessa Agent |
|--------------------------|----------------------------------|---|--------------------------|-----------------------------------------------------------|----------------------------|--------------------------|
| G Document               | Details                          |   |                          | Download F                                                | PDF Doc                    | ument Actions ~          |
| Document Summary         |                                  | ^ | Itatus: Printed for F    | Paper Delivery by                                         | Agent                      | ^                        |
|                          | Common Details                   | ~ |                          |                                                           |                            |                          |
| Identification Number    | VB02092102                       |   | L 🍝                      | -> Ă                                                      | ->                         |                          |
| Primary Consumer         | Charlie Brown                    |   | Carrier                  | Agent                                                     | Consur                     | mer                      |
|                          | 78 Rodriguz Ave<br>Badam         |   | Name                     | Role                                                      | Status                     | Action                   |
|                          | Dallas, TX 75203<br>@agla.com    |   | Agent, Vanessa           | Agent                                                     | Not Sent                   |                          |
| Delivery Expiration Date | March 31, 2021                   |   | Brown, Charlie           | Owner-Insured                                             | Not Sent                   |                          |
| Monthly Premium          | \$237.86                         |   |                          |                                                           |                            |                          |
|                          | Specific Details                 | ~ | Activity History         | Activity History                                          | ,                          | ^                        |
| Agency Code              | G5771                            |   | Feb 18, 2021 9:32:56 AM  | Agent Vanessa                                             | Agent viewed a cop         | y of the docume          |
| Agency Name              | Financial Independence Group Inc |   | ·                        | nt documents fro                                          | om the DocFast app         | olication.               |
| Agent Name               | Vanessa Agent                    |   | Feb 18, 2021 9:32:54 AN  | <ol> <li>Agent Vanessa /<br/>2 for paper deliv</li> </ol> | Agent printed docun<br>ery | nent VB0209210           |
| Duration                 | 15                               |   | Feb 18, 2021 9:32:18 AM  | Vanessa Agent v                                           | viewed new docume          | ent detail for thei      |
| Face Amount              | 500000.00                        |   |                          | r approval.                                               |                            |                          |
| Ongoing Premium          | 237.86                           |   | Feb 18, 2021 12:00:05 A  | M Document remin                                          | nder notification sen      | t to Agent Vanes         |
| Payment Frequency        | Monthly                          |   | Eeb 10, 2021 10:52:54 A  | M Carrier Case Ma                                         |                            | r Mona Hubbard           |
| Payment Method           | Bank Draft                       |   | 1 60 10, 2021 10.02.04 A | sent document r                                           | notification to Agent      | Vanessa Agent            |
| Primary Insured Name     | Charlie Brown                    |   |                          | at vanessa.ager                                           | nt22@aig.com for o         | document VB020           |
| Effective Date           | 2021-02-15                       |   |                          |                                                           |                            |                          |
| Policy Number            | VB02092102                       |   |                          | Show more                                                 | e                          |                          |
| Product Name             | Select-a-Term - AGL              |   |                          |                                                           |                            |                          |

- Once the "Print and Hand Deliver" action is completed, the icon will change to a **RED** silhouette to indicate the policy is no longer part of the DocFast e-delivery process.
- The Activity History will reflect the review and print activity.

### Take approver ownership (Agency Case Manager only)

The Agency Case Manager in a BGA/MGA/Agency may need to take ownership of the document in order to have access to the DocFast Actions on a case. Common examples include:

- AIG did not have information on the Agency Case Manager for the policy, so DocFast assigned it to the default Agency Case Manager.
- All Agency cases are assigned to a Default Agency Case Manager with a shared email box.

Note: As an alternative, the Default Agency Case Manager can also Transfer Approval Ownership to another Agency Case Manager.

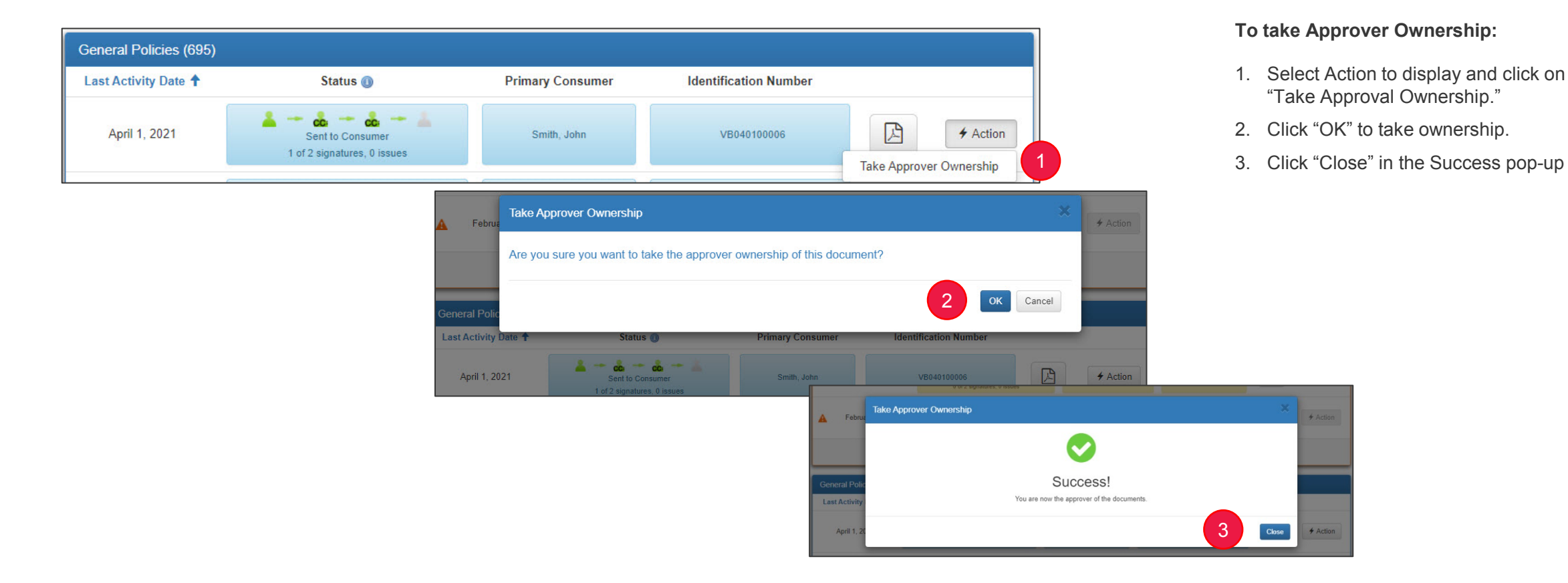

# eDeliver to Agent from BGA/MGA/Agency (Case Manager/KOP only)

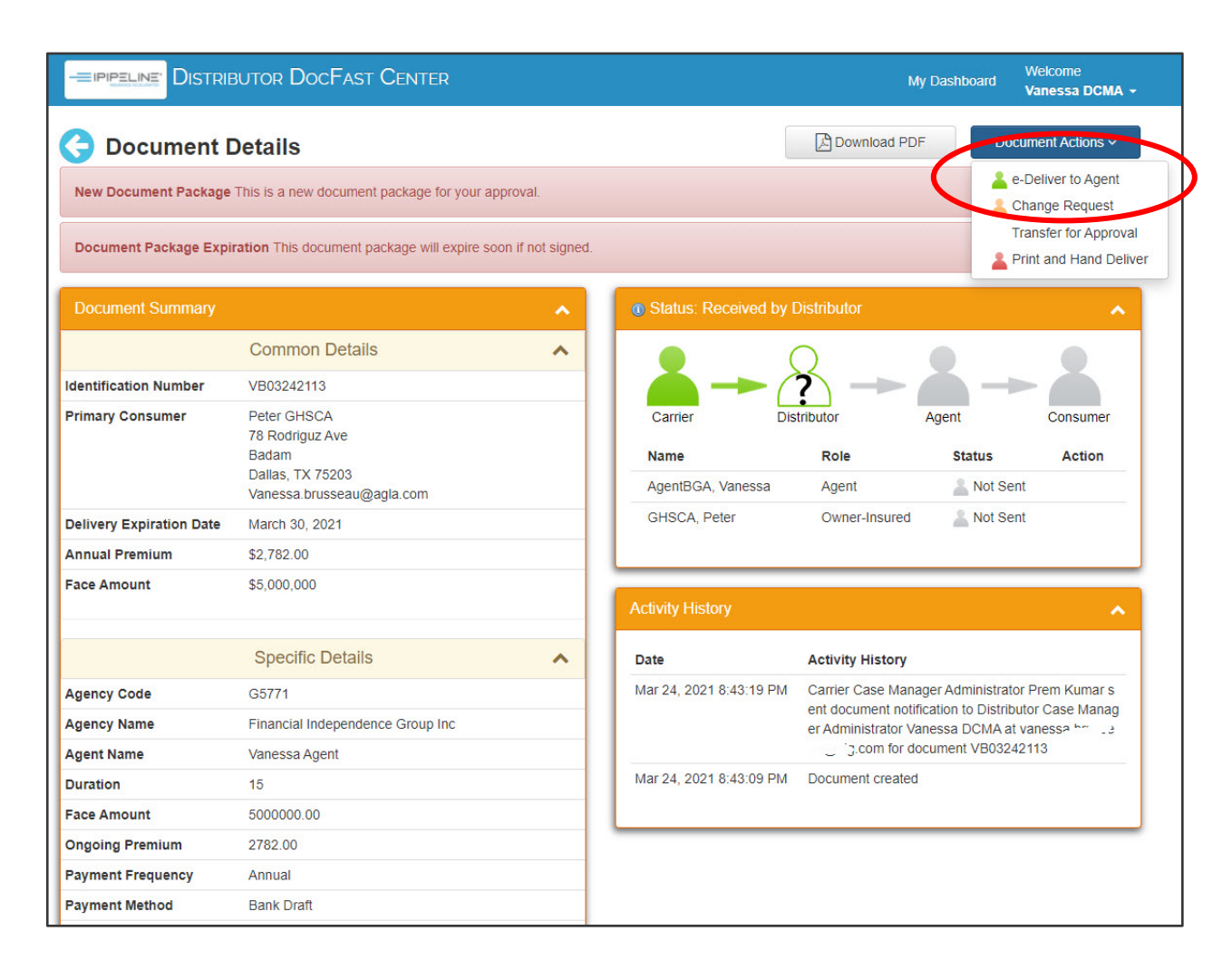

This action is only available to the case manager at the BGA, MGA or agency (the Distributor), as part of the CDAC process.

After the Case Manager at the BGA/MGA/Agency receives notification from AIG that the policy is ready for eDelivery and is ready to send to the Agent, click the Document Actions dropdown and choose **e-Deliver to Agent**.

#### Document Details and Actions

# eDeliver to Agent from BGA/MGA/Agency (cont.) (Agency Case Manager/KOP only)

| ent I            | Details                                                     |                                                    |                                         | Download PDF                          | Document Actions 🗸                                                                                                    |
|------------------|-------------------------------------------------------------|----------------------------------------------------|-----------------------------------------|---------------------------------------|----------------------------------------------------------------------------------------------------|
| ackage<br>ge Exp | This is a new document participation This document pack     | ackage for your approv<br>kage will expire soon if | ral.<br>not signed.                     | 1                                     | <ul> <li>e-Deliver to Agent</li> <li>Change Request</li> <li>Transfer for Approval</li> <li>Print and Hand Deliver</li> </ul> |
|                  |                                                             |                                                    |                                         |                                       |                                                                                                    |
| nary             | Common Details                                              | Recipients<br>Agent                                | Vanessa AgentBGA                        | - D'Al-Lo Los                         | Search                                                                                                    |
| ber              | VB03242113                                                  | E-mail Address                                     | @ vanessa.agent22@aig.com               |                                       |                                                                                                    |
|                  | Peter GHSCA<br>78 Rodriguz Ave<br>Badam<br>Dallas, TX 75203 | сс                                                 | @                                       |                                       |                                                                                                    |
| -                | Vanessa.brusseau@agl                                        | Sender                                             |                                         |                                       |                                                                                                    |
| Date             | March 30, 2021<br>\$2.782.00                                | From<br>Distributor E-mail                         | Vanessa DCMA<br>vanessa.agent22@aig.com |                                       |                                                                                                    |
|                  |                                                             | Email                                              |                                         |                                       |                                                                                                    |
|                  |                                                             | Upload Docu                                        | meent                                   | A is available for you to approve for | electronic delivery                                                                                                    |

- 1. Click the Document Actions dropdown and choose e-Deliver to Agent
- 2. Confirm email address of Agent and click button "Send Document to Agent"
- 3. Close the Success popup
- 4. The Document Details will reflect a **Green Distributor silhouette** indicating the step is complete.

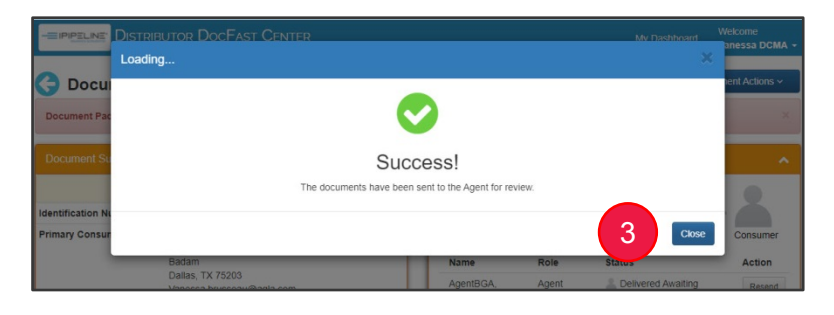

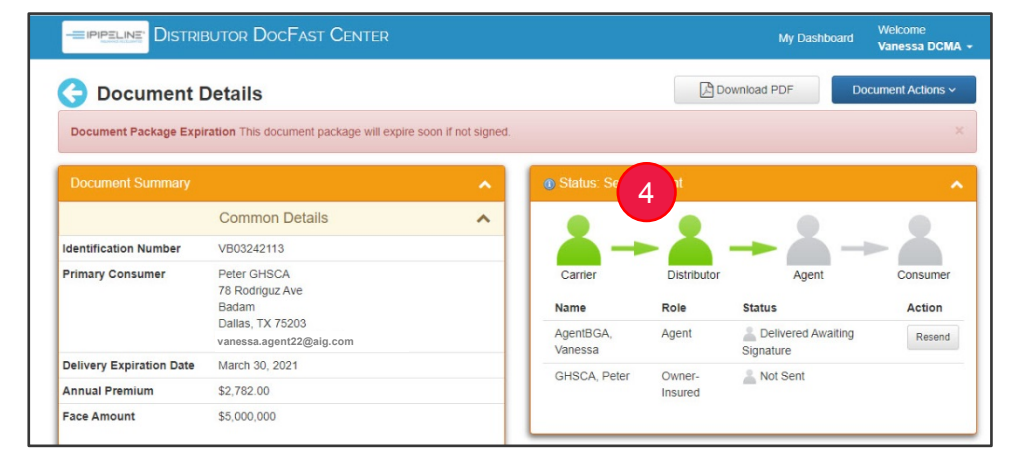

# eDeliver to Agent from BGA/MGA/Agency (cont.) (Case Manager/KOP only)

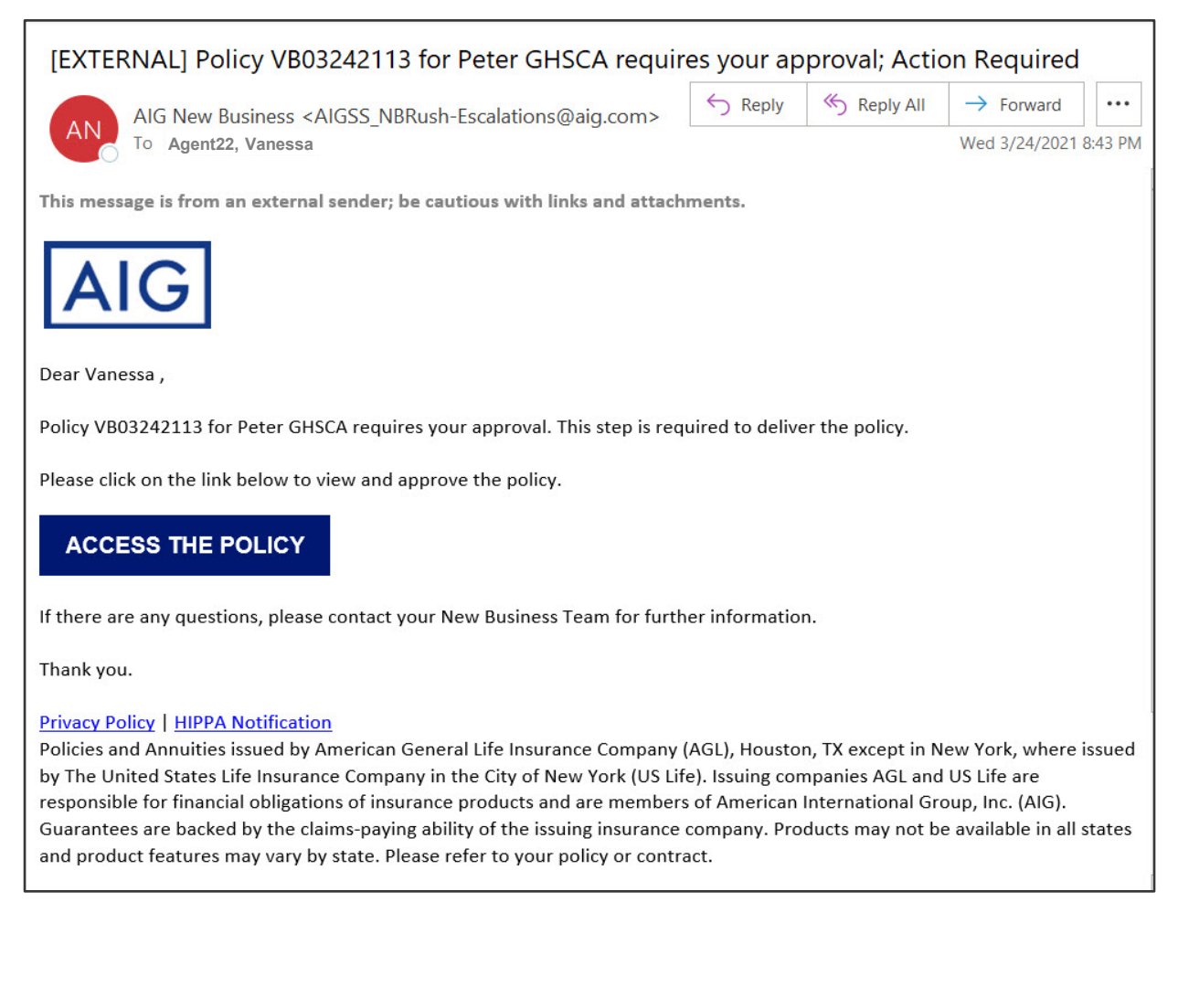

If Agent approval is required under an agency's workflow preference, the Agent will receive an email (at left) that the policy is available for approval for electronic delivery. Click the ACCESS THE POLICY button to be taken to the Document Details.

If Agent approval is NOT required under the agency's workflow preference, the Agent will receive the email below noting the policy has been electronically delivered. The Agent may still track its progress by clicking the **ACCESS THE POLICY** button.

| AIG New Business <aigss nbrush-escalations@aig.com=""></aigss>                                                                                                    | S Reply                                 | Keply All                                 | $\rightarrow$ Forward                     |               |
|----------------------------------------------------------------------------------------------------|-----------------------------------------|-------------------------------------------|-------------------------------------------|---------------|
| To Agent22, Vanessa                                                                                                    |                                         |                                           | Wed 3/10/2021                             | 4:24          |
| This message is from an external sender; be cautious with links and attachments.                                                                                           |                                         |                                           |                                           |               |
| AIG                                                                                                    |                                         |                                           |                                           |               |
| Dear Vanessa ,                                                                                                    |                                         |                                           |                                           |               |
| Policy VB03102107 for Peter Piper has been electronically delivered.                                                                                                    |                                         |                                           |                                           |               |
| The policy does not require your approval. It does, however, require review and eSig                                                                                       | gnature from the                        | Client(s).                                |                                           |               |
| We encourage you to track your clients' eDelivery process to ensure fastest inforce                                                                                        | placement.                              |                                           |                                           |               |
| Please click on the link below to view the policy.                                                                                                    |                                         |                                           |                                           |               |
| ACCESS THE POLICY                                                                                                    |                                         |                                           |                                           |               |
| If there are any questions, please contact your New Business Team for further inform                                                                                       | mation.                                 |                                           |                                           |               |
| Thank you.                                                                                                    |                                         |                                           |                                           |               |
| Privacy Policy   HIPPA Notification                                                                                                    |                                         |                                           |                                           |               |
| Policies and Annuities issued by American General Life Insurance Company (AGL), He<br>States Life Insurance Company in the City of New York (US Life), Issuing companies A | ouston, TX except<br>AGL and US Life ar | in New York, when<br>e responsible for fi | re issued by The U<br>inancial obligation | nited<br>s of |
| insurance products and are members of American International Group, Inc. (AIG), G                                                                                          | uarantees are bad                       | ked by the claims-                        | paying ability of th                      | ne            |

### Additional email notifications – Overview

In addition to the email notifications associated with the DocFast Actions which were shown in the previous section, Agents may receive additional email notifications during the eDelivery process for any of the following scenarios

- Client declines eDelivery of policy
- Client's eDelivery link has expired
- Client fails login
- Policy is approved and signed by client
- AIG cancels eDelivery link for policy

See the following pages for additional details on each email.

# Consumer declined eDelivery of policy

• The Agent and all client/customer parties on the case will receive an email when the client declines to complete and sign the packet.

| Agent eMail Notice                                                                                                    |   | Customer(s) eMail Notice                                                                                                    |  |  |  |  |
|----------------------------------------------------------------------------------------------------|---|----------------------------------------------------------------------------------------------------|--|--|--|--|
| [EXTERNAL] Consumer Declined eDelivery of Policy VB02162107 for Bilbo Baggins                                                                                                    |   | [EXTERNAL] Mister Spock has Declined to Sign Policy VB03082101                                                                                                    |  |  |  |  |
| AIG New Business <aigss_nbrush-escalations@aig.com></aigss_nbrush-escalations@aig.com>                                                                                                    |   | AlG Life Insurance <aigss_nbrush-escalation@aig.com></aigss_nbrush-escalation@aig.com>                                                                                                    |  |  |  |  |
| This message is from an external sender; be cautious with links and attachments.                                                                                                    |   | This message is from an external sender; be cautious with links and attachments.                                                                                                    |  |  |  |  |
| Dear Vanessa Agent,<br>This notification is being sent to inform you that the client, Bilbo Baggins, has stopped their ePolicy Delivery eSignature process.<br>The reason Bilbo Baggins stated is:                                                                                                    |   | Dear Mister Spock,<br>We are writing to inform you that Mister Spock has declined to sign the Life Insurance Policy and provided the following information:<br>This is to investigate text sent to Agent VB03082101                                                                                                    |  |  |  |  |
| I was recently diagnosed with Covid<br>Policy VB02162107 for Bilbo Baggins will remain out of the approval process until the client's concern is addressed and a new link is<br>generated.                                                                                                    |   | Policy VB03082101 for James Kirk will remain out of the approval process until this is addressed.<br>If there are any questions, please contact your agent for further information.<br>Sincerely.                                                                                                    |  |  |  |  |
| If there are any questions, please contact our Customer Service team at 800-247-8837 or your agency for further information.         Regards,         AIG         Privacy Policy   HIPPA Notification         Policies and Annuities issued by American General Life Insurance Company (AGL), Houston, TX except in New York, where issued by         The United States Life Insurance Company in the City of New York (US Life). Issuing companies AGL and US Life are responsible for         Financial obligations on products and are members of American International Companies (AIC). |   | AIG Privacy Policy   HIPPA Notification Policies and Annuities issued by American General Life Insurance Company (AGL), Houston, TX except in New York, where issued by The United States Life Insurance Company in the City of New York (US Life). Issuing companies AGL and US Life are responsible for financial obligations of insurance products and are members of American International Group, Inc. (AIG). Guarantees are backed by the claims- paying ability of the issuing insurance company. Products may not be available in all states and product features may vary by state. Please refer to your policy or contract. |  |  |  |  |
| the claims-paying ability of the issuing insurance company. Products may not be available in all states and product features may<br>vary by state. Please refer to your policy or contract.                                                                                                    | * |                                                                                                    |  |  |  |  |

## Policy eDelivery link has expired

The Agent and all client/customer parties on the case will receive an email when the client's link has expired.

| Agent eMail Notice                                                        | Customer(s) eMail Notice                                                                                                    |  |  |  |  |  |
|---------------------------------------------------------------------------|----------------------------------------------------------------------------------------------------|--|--|--|--|--|
| IEXTERNAL] Policy DL1-031021 for Test1 Owner: Policy delivery has Expired | Image: Second Second Secon |  |  |  |  |  |

...

# Consumer failed login; Action required

- The Agent will receive an email when the client fails their login after 3 attempts.
- Login errors may result from entering ZIP code, date of birth, and/or last four digits of Social Security number that does not match what's on the application.

| Agent eMail N                                                                                                    | otice                                                                                  |                                                                                 |                                                                                   |                    |  |
|----------------------------------------------------------------------------------------------------|----------------------------------------------------------------------------------------|---------------------------------------------------------------------------------|-----------------------------------------------------------------------------------|--------------------|--|
| [EXTERNAL] Policy VB02162101 for Peter Piper: Consumer                                                                                                    | <sup>r</sup> failed login;                                                             | Action Requ                                                                     | uired                                                                             |                    |  |
| AIG New Business <aigss nbrush-escalations@aig.com=""></aigss>                                                                                                    |                                                                                        | Keply All                                                                       | $\rightarrow$ Forward                                                             |                    |  |
| To O Brusseau, Vanessa                                                                                                    |                                                                                        | Wed 2/24/2021                                                                   |                                                                                   |                    |  |
| This message is from an external sender; be cautious with links and attachme                                                                                                    | nts.                                                                                   |                                                                                 |                                                                                   |                    |  |
| AIG                                                                                                    |                                                                                        |                                                                                 |                                                                                   |                    |  |
| Dear Vanessa Agent,                                                                                                    |                                                                                        |                                                                                 |                                                                                   |                    |  |
| We are writing to inform you that your client, Peter Piper, has failed login valid Peter Piper.                                                                                                    | ation while attem                                                                      | pting to review p                                                               | policy VB0216210                                                                  | )1 for             |  |
| The consumer will be locked out of the DocFast Consumer Portal until you go to<br>Menu to Peter Piper. This will send a new link to the client, and the old link will                                                                                                    | o your dashboard<br>  be disabled.                                                     | and select "Rese                                                                | end" from the Act                                                                 | tion               |  |
| If appropriate, please contact Peter Piper at Vanessa.brusseau@agla.com to as                                                                                                    | sist them with the                                                                     | eir policy.                                                                     |                                                                                   |                    |  |
| If there are any questions, please contact our Customer Service team at 800-24                                                                                                    | 7-8837 or your a                                                                       | gency for further                                                               | information.                                                                      |                    |  |
| Regards,<br>AIG                                                                                                    |                                                                                        |                                                                                 |                                                                                   |                    |  |
| Privacy Policy   HIPPA Notification<br>Policies and Annuities issued by American General Life Insurance Company (AG<br>The United States Life Insurance Company in the City of New York (US Life). Issu<br>financial obligations of insurance products and are members of American Inter-<br>claims-paying ability of the issuing insurance company. Products may not be av<br>state. Please refer to your policy or contract. | iL), Houston, TX e:<br>uing companies A<br>national Group, Ir<br>railable in all state | xcept in New Yor<br>GL and US Life ar<br>nc. (AIG). Guaran<br>es and product fe | k, where issued b<br>re responsible for<br>tees are backed b<br>atures may vary b | by<br>by the<br>by |  |

### Policy has been approved and signed by Client

- The Agent will receive an email after each signing party has completed the eDelivery process.
- Client/customer parties on the case will also receive an email notification when their part of e-Delivery is completed. However, they cannot review and print until <u>all parties</u> have completed their part of the process.

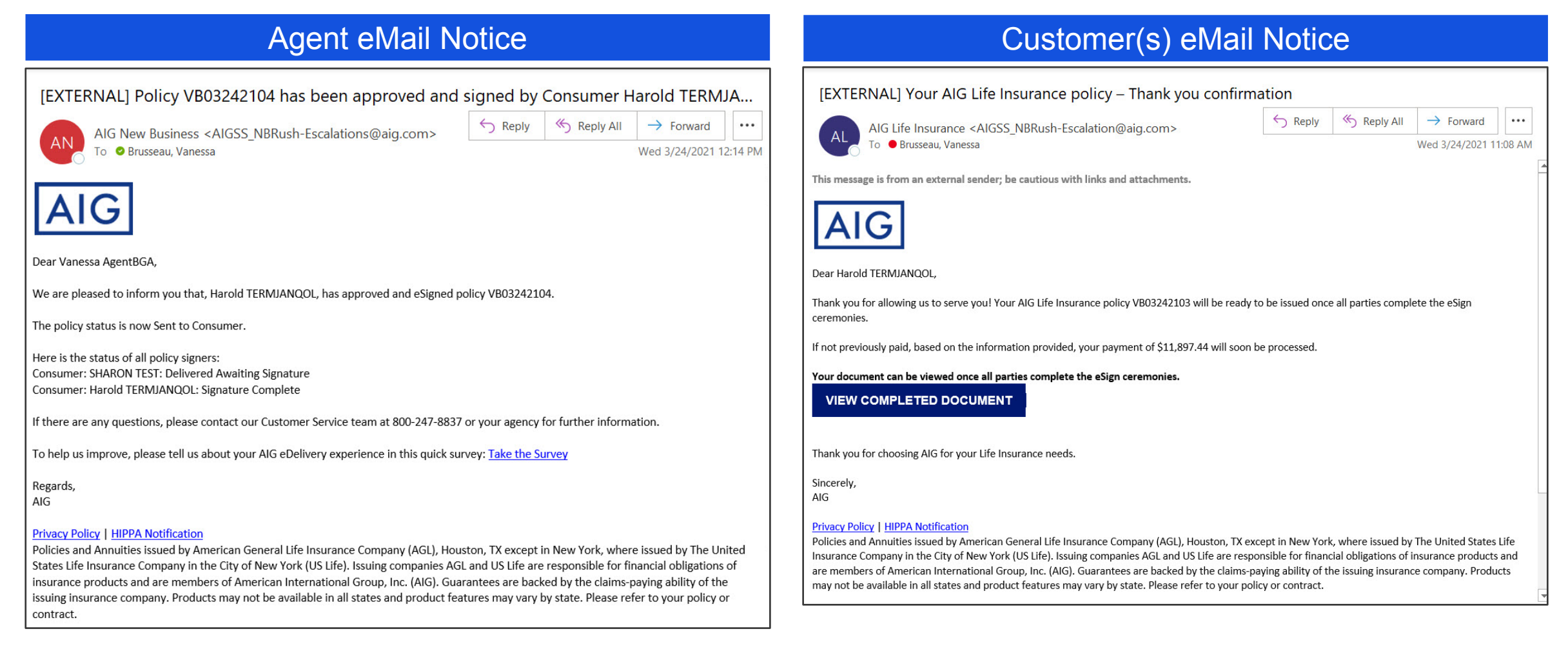

### AIG has cancelled eDelivery link for policy

The Agent and all client parties on the case will receive an email notification when the eDelivery process has been cancelled. Note: This does not mean that the policy or case is cancelled. Only the eDelivery process is cancelled.

| Agent eMail I                                                                                                    | Notice                                                                     |                                                                              |                                                                                |                |
|----------------------------------------------------------------------------------------------------|----------------------------------------------------------------------------|------------------------------------------------------------------------------|--------------------------------------------------------------------------------|----------------|
| [EXTERNAL] eDelivery Link for Policy VB040100006 for                                                                                                    | or John Smi                                                                | th: Canceled                                                                 | by AIG                                                                         |                |
| AIG New Business <aigss nbrush-escalations@aig.com<="" th=""><th></th><th>K Reply All</th><th><math>\rightarrow</math> Forward</th><th></th></aigss>                                                                                                    |                                                                            | K Reply All                                                                  | $\rightarrow$ Forward                                                          |                |
| To O Brusseau, Vanessa                                                                                                    |                                                                            |                                                                              | Thu 4/1/2021                                                                   | 8:03 PN        |
| his message is from an external sender; be cautious with links and at                                                                                                    | achments.                                                                  |                                                                              |                                                                                |                |
| AIG                                                                                                    |                                                                            |                                                                              |                                                                                |                |
| Dear Vanessa AgentBGA,                                                                                                    |                                                                            |                                                                              |                                                                                |                |
| his notification is being sent to inform you that the AIG New Business,<br>/B040100006 for John Smith.                                                                                                    | has canceled th                                                            | e eDelivery link f                                                           | or policy                                                                      |                |
| olicy VB040100006 will be removed from the approval process.                                                                                                    |                                                                            |                                                                              |                                                                                |                |
| there are any questions, please contact our Customer Service team at                                                                                                    | 800-247-8837                                                               | or your agency fo                                                            | r further informa                                                              | ation.         |
| legards,<br>IG                                                                                                    |                                                                            |                                                                              |                                                                                |                |
| rivacy Policy   <u>HIPPA Notification</u><br>olicies and Annuities issued by American General Life Insurance Compa<br>ssued by The United States Life Insurance Company in the City of New Y<br>esponsible for financial obligations of insurance products and are mem<br>Suarantees are backed by the claims-paying ability of the issuing insura | any (AGL), Hous<br>'ork (US Life). Is<br>bers of America<br>nce company. P | ton, TX except in<br>suing companies<br>n International G<br>roducts may not | New York, where<br>AGL and US Life<br>Group, Inc. (AIG).<br>be available in al | e<br>are<br>II |

### Customer(s) eMail Notice [EXTERNAL] Policy VB040100006 for John Smith: Link has been Canceled by AIG ← Reply ← Reply All → Forward ... AIG Life Insurance <AIGSS NBRush-Escalation@aig.com> To 📀 Brusseau, Vanessa Thu 4/1/2021 8:03 PM This message is from an external sender; be cautious with links and attachments. The link to the AIG Life Insurance policy VB040100006 for John Smith has been canceled by AIG and removed from the If you would like to reinstate this Policy Delivery Link, please contact your agent for further information.

#### Privacy Policy | HIPPA Notification

Dear John Smith,

approval process.

Regards, AIG

Policies and Annuities issued by American General Life Insurance Company (AGL), Houston, TX except in New York, where issued by The United States Life Insurance Company in the City of New York (US Life). Issuing companies AGL and US Life are responsible for financial obligations of insurance products and are members of American International Group, Inc. (AIG). Guarantees are backed by the claims-paying ability of the issuing insurance company. Products may not be available in all states and product features may vary by state. Please refer to your policy or contract.

### Questions?

If you have issues with DocFast eDelivery: Call the iPipeline Support Center at 1-800-641-6557, or email support@ipipeline.com.

If you have questions about your case: Contact your Case Relationship Manager or AIG sales representative.

### Additional resources:

Client Guide to DocFast eDelivery (approved for sharing with clients)

Policies issued by American General Life Insurance Company (AGL), Houston, TX, except in New York, where issued by The United States Life Insurance Company in the City of New York (US Life). Issuing companies AGL and US Life are responsible for financial obligations of insurance products and are members of American International Group, Inc. (AIG). Guarantees are backed by the claims-paying ability of the issuing insurance company. Products may not be available in all states and product features may vary by state. Please refer to your policy.

FOR FINANCIAL PROFESSIONAL USE ONLY. NOT FOR PUBLIC DISTRIBUTION.

AGLC200863 ©2021 AIG. All rights reserved.